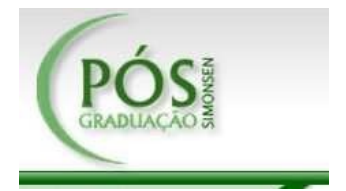

# Projeto de Redes Seguras com SUSE Linux 10 SP3

## LEONARDO DA SILVA PIMENTA

Trabalho de Conclusão de Curso, monográfico, apresentado como exigência da disciplina de Projeto Final, requisito obrigatório para conclusão do curso de pós-graduação MBA em Tecnologias de Redes de Computadores das Faculdades Integradas Simonsen.

## LEONARDO CIOTI DE QUEIROZ FERREIRA Orientador

Faculdades Integradas Simonsen Curso de pós-graduação – MBA em Tec. Em Redes de Computadores Rio de Janeiro Julho / 2009

## Sumário

| 1. Introdução3                              |   |
|---------------------------------------------|---|
| 2. Preparando a Instalação                  | 1 |
| 3. Início da Instalação6                    |   |
| 4. Particionamento do Disco10               |   |
| 4.1 Partição Primária10                     |   |
| 4.2 Partição Estendida10                    |   |
| 4.3 Partição Lógica10                       |   |
| 4.4 Planejando o Particionamento do Disco11 |   |
| 4.5 Particionando o Disco13                 |   |
| 5. Escolhendo os Softwares                  | ; |
| 6. Finalizando a Instalação19               |   |
| 7. Servidor LDAP                            |   |
| 7.1 Configuração do Servidor LDAP27         |   |
| 8. Configuração Pós-Instalação31            |   |
| 8.1. Pós-Instalação do Servidor LDAP34      |   |
| 8.2 Definindo as Políticas de Senha         |   |
| 9. Configurando o Firewall                  |   |
| 10. Bibliografia                            |   |

## 1. INTRODUÇÃO

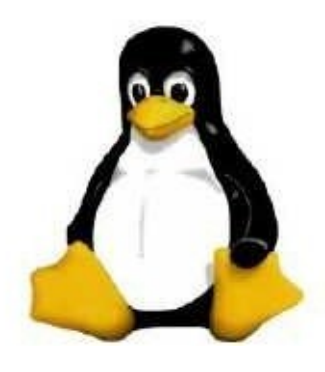

O Linux foi criado em 1991 por Linus Torvalds, então estudante finlandês, e hoje é mantido por uma comunidade mundial de desenvolvedores (que inclui programadores individuais e empresas como a IBM e a HP), coordenada pelo próprio Linus, agora um desenvolvedor reconhecido mundialmente e o mais representativo integrante da Linux Foundation.

Em palavras simplificadas, Linux é apenas o kernel do sistema operacional, ele depende de uma série de ferramentas para funcionar, a começar pelo programa usado para compilar seu código-fonte.

O Linux adota a GPL, uma licença de software livre que fornece uma série de possibilidades como base para serviços, podendo ser um servidor de arquivos (Samba), de páginas web (Apache), de banco de dados (MySQL ou Oracle Database) ou ainda de correio eletrônico (Lotus Notes).

O Linux possui várias distribuições. Atualmente a distribuição Linux que vamos utilizar é a Suse Linux Enterprise 10 SP3, mantida pela Novell.

Este projeto apresenta a instalação básica que servirá para implementar qualquer dos serviços citados acima, <u>substituindo servidores utilizando sistema operacional de rede</u> <u>Microsoft Windows Server 2003 e Novell Netware 6.5</u>. Para servidores de correio eletrônico utilizados pela Marinha do Brasil, foi desenvolvido um projeto específico que não será abordado aqui, seria uma instalação para servidores Domino.

Para a compreensão do conteúdo apresentado, é necessário que o leitor seja capaz de reconhecer os componentes básicos de um servidor, como disco rígido, unidade de CD- ROM, além de ser capaz de configurar a BIOS. Deverá também estar familiarizado com o protocolo TCP/IP, serviço de nomes (DNS) e alguns outros protocolos e <u>serviços como o SSH</u> e o LDAP.

Projeto de Redes Seguras com Suse Linux Enterprise 10 SP3

## 2. PREPARANDO A INSTALAÇÃO

Antes de iniciar a instalação é necessário ter em mãos o jogo de CDs ou DVDs de instalação do Suse Linux Enterprise Server 10 SP3.

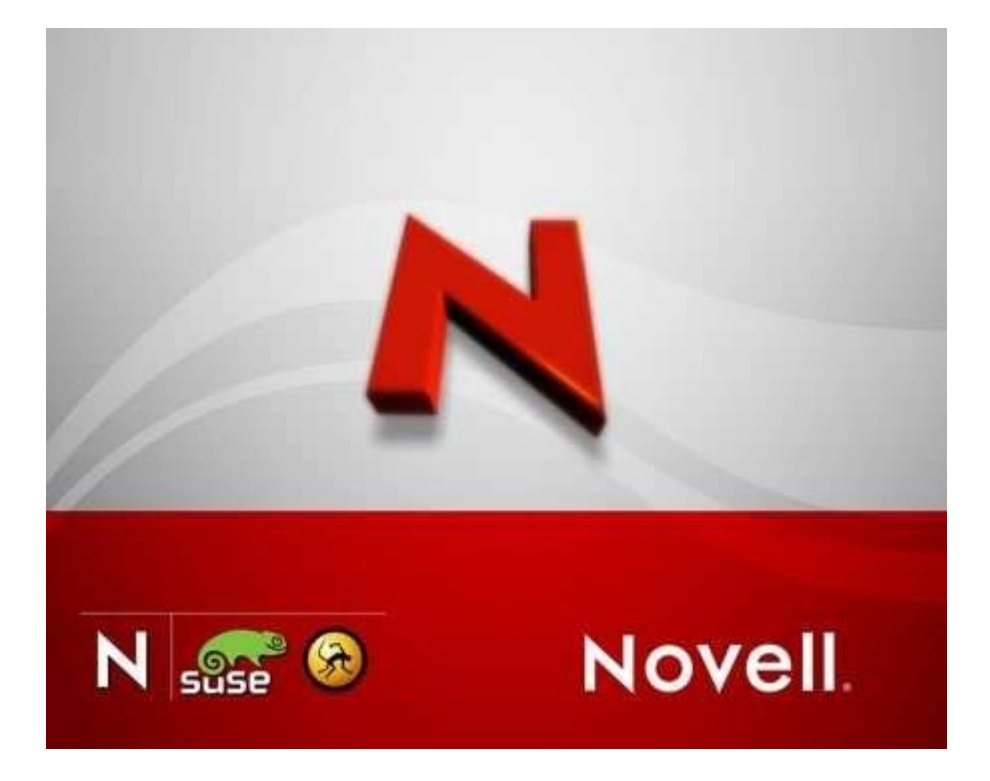

#### OBSERVAÇÕES:

Recomendamos realizar um planejamento para definir a configuração deste servidor antes da instalação. Para isso, verifique os tópicos abaixo:

1) Propósito para o qual o servidor será destinado;

- 2) Quantidade de discos e espaço disponível em cada um deles;
- 3) Tamanho de memória física (RAM);
- 4) Nome a ser atribuído ao servidor;
- 5) Domínio de nomes (DNS) que será atribuído ao servidor (Ex.: marinha.mil.br);
- 6) Endereço IP a ser atribuído ao servidor;
- 7) Máscara de sub-rede a ser atribuída ao servidor;
- 8) Endereço de gateway que será utilizado pelo servidor;
- 9) Endereço DNS a ser utilizado pelo servidor: 199.214.224.4 (primário) e 199.214.224.6 (secundário).

## 3. INÍCIO DA INSTALAÇÃO

- a) Configure a BIOS para inicializar a partir do CD-ROM;
- b) Insira o (CD-ROM / DVD) na unidade leitora e inicialize o servidor até aparecer

a tela abaixo;

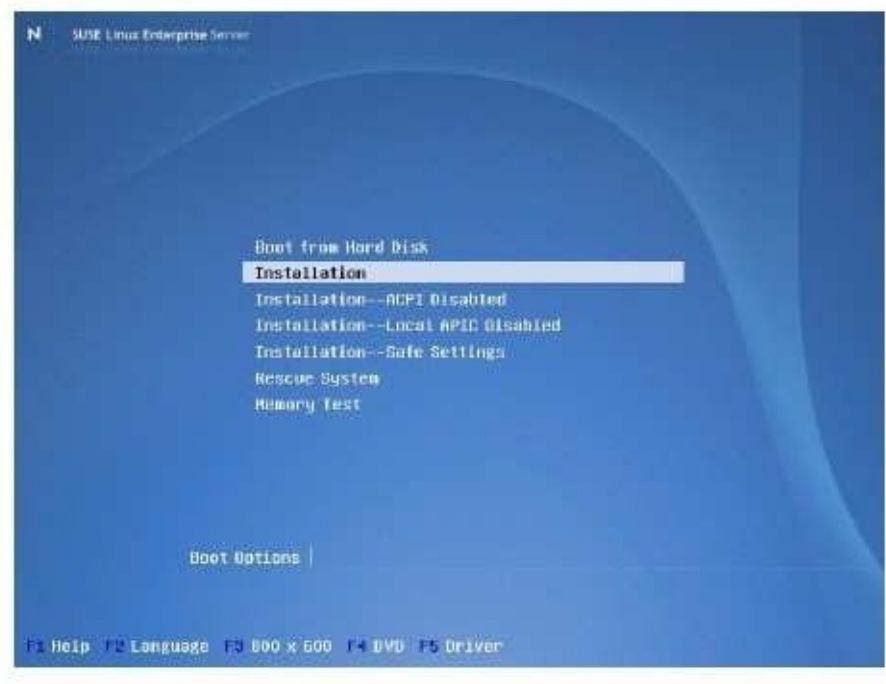

c) Na primeira tela pressione F2 para selecionar o idioma;

| N sum   | Afrikaans.         σ <sup>1</sup> σ <sup>2</sup> Bengali         Bosanski         Sbaropcku         Català         Čeština         Cymroeg         Dansk         Deutsch         English         Español         Français         Gujarati         EAApusá         Hindi | Português<br>Pontuguês (Brasil)<br>Punjabi<br>Romênă<br>Pyccswii<br>障体中文<br>Cpocsw<br>Slovenčina<br>Slovenčina<br>Slovenščina<br>Suoni<br>Svenska<br>Tauli<br>繁體中文 (合潛)<br>Türkçe<br>Ykpalacska<br>IsiXhosa | u<br>Iseeled |
|---------|----------------------------------------------------------------------------------------------------|----------------------------------------------------------------------------------------------------|--------------|
| F1 Help | italiano<br>Irtii<br>日本語<br>Khmer<br>한글<br>Lietovių<br>Karathi<br>Nagyar<br>Mederlands<br>Morsk<br>Polski                                                                                                    | 15 12 01 U                                                                                                    |              |

- d) Selecione a opção Instalação e pressione <ENTER>;
- e) Na tela seguinte será apresentado o contrato de licença.

| <ul> <li>✓ Idierna</li> <li>→ Contrato de Licença</li> <li>→ Análise do Sistema</li> <li>→ Fusio Honàne</li> </ul>                                                                     | Contrato de Licença                                                                                                    |       |
|----------------------------------------------------------------------------------------------------|----------------------------------------------------------------------------------------------------|-------|
| Instalação<br>• Resume de Instalação<br>• Executar a Instalação                                                                                                    | Idiome<br>Portuguës (Brasit) 💌                                                                                                    |       |
| Jonnguração<br>Senha Root,<br>Nome de Hox<br>Rode<br>Atantização Griline<br>Serviço<br>Unuáricos<br>Unuáricos<br>Unuáricos<br>Inrepeou<br>Notae da vertão<br>Configuração: de Hardaure | SUSEM UNUX Enterprise Server (SLES) 30 Contrato de Licença de<br>Software da Novelto)<br>LEIA ESTE CONTRATO COM ATENÇÃO. AO INSTALAR OU DE QUALQUER OUTRA<br>FORMA UTLIZARO O SOFTWARE (INCLUINDO SEUS COMPONENTES), VOCE ESTÁ<br>CONCORDANDO COM OS TENDOS DESTE CONTRATO. SE VOCE NO CONCORDAR<br>COM ESSES TERMOS, NÃO FAÇA DOWIL, OAD, INSTALE OUUTILEE O<br>SOFTWAREE, SE AR, CÓVEL, BOYOLUX O RECIENCIENTATO. SE VOLO NÃO ACONDAD<br>PORTA O REVENDEDOR COM O RECIRO PRAR REENTBOLSO. O SOFTWARE NÃO<br>PODE SER VINCIDO, TRANSFIRIDO CU DISTINUIDA POSTERICIPANEMENTE SEM A<br>AUTORIZAÇÃO PERVISA POR ESCRITO DA NOVELL<br>DIREITOD E UCENÇAS<br>Está Contrato de Licença de Software de Novel ("Contrate") é o<br>compato legal entre VOCE juntidade se pessoa e a Novel (re.<br>("Novel") a respecte do produto de contrato regiá entre VICE produto de contrato regiá entre VICE juntidade se pessoa e a Novel (re.<br>("Novel") a respecte do produto de contrato regiá entre VICE (recenter") é o<br>contrato legal entre VICE juntidade se pessoa e a Novel (re.<br>("Novel") a respecte do produto de contrato regiá entre vice "Software") | •     |
|                                                                                                    | <ul> <li>Sim. Eu Acaile Este Contrato de Liconça</li> <li>Nan, Eu Nas Concordo</li> </ul>                                                                                                    |       |
| Auda                                                                                                    | Aboftar                                                                                                    | Agang |

Clique em "Sim, Eu Aceito este Contrato de Licença" e depois em Avançar;

f) Selecione "Instalação nova" e clique em Avançar;

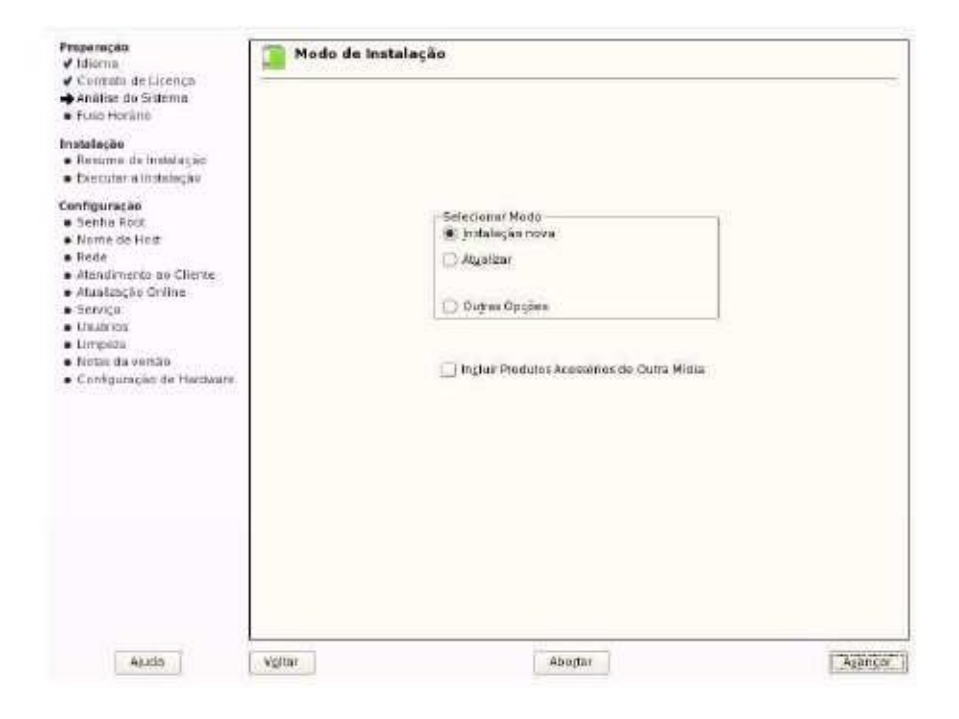

g) Agora selecione o fuso horário onde o servidor está localizado e, na caixa
 "Relógio de Hardware Definido Como" selecione a opção "Horário Local";

| Contato de Licença                                                                                                    |                                                                                                    |                                                                                                    |
|----------------------------------------------------------------------------------------------------|----------------------------------------------------------------------------------------------------|----------------------------------------------------------------------------------------------------|
| Analise do Schemin                                                                                                    | Região                                                                                                   | Eusahorana                                                                                                    |
| talação<br>lesume de instalação<br>Secutar a instalação<br>figuração<br>Jenha Rost<br>Nome de Heor<br>Lede<br>Mandimento ao Cliente<br>Mandimento ao Cliente<br>Mandimento ao Cliente<br>Mandimento ao Cliente<br>Mandimento ao Cliente<br>Mandimento<br>Porto du versão<br>Cantiguração de Hardware | Europia<br>EUA<br>Constită<br>Anto<br>Ritista<br>Asto<br>Autobile<br>Astica<br>Pacifico<br>Biobal<br>Etc | Acm (Brout)<br>Acm (Brout)<br>Dermuta<br>Dermuta<br>Dermuta<br>Dermuta<br>Dermuta<br>Dermuta<br>Dermuta<br>Dermuta<br>Dermuta<br>Dermuta<br>Dermuta<br>Calena<br>Calena<br>C |
|                                                                                                    | Belana de Harchvare listinida como                                                                       | Hora e Data                                                                                                    |
|                                                                                                    | Horano local                                                                                             | - 18 25 03 - 2010-03-09 Huder                                                                                                    |
|                                                                                                    | Character Market                                                                                         | 1 1 2 1 2 1 2 1 2 1 2 1 2 1 2 1 2 1 2 1                                                                                                    |

h) A tela seguinte apresenta o resumo da configuração a ser efetuada.

• Aqui é possível alterar cada um dos itens exibidos.

| ✓ Analise de Sistema                                                     | Clique em qualquer fluto para modifica-lo au use o menu "Nodificar." alvaixo                                                                                                    |  |
|--------------------------------------------------------------------------|----------------------------------------------------------------------------------------------------|--|
| · Forest Free little                                                     | Viseo Gerel Especialida                                                                                                    |  |
| A Resume de Instal ación                                                 | Provide and a second second second second second second second second second second second second second second                                                                                                    |  |
| • Executar a tratelogia                                                  | Mapa de Teclado                                                                                                    |  |
| Configuration Sec.                                                       | Fortugués (Bresil)                                                                                                    |  |
| <ul> <li>Settlin Foot</li> </ul>                                         | and the second second se |  |
| <ul> <li>Nonie de Host</li> </ul>                                        | rancionamento                                                                                                    |  |
| s Rede                                                                   | • Apagar purtição Mewisdal (1.4 GB)                                                                                                    |  |
| <ul> <li>Atentimento ao Cliente.</li> <li>Atentimento Cisto A</li> </ul> | <ul> <li>Apagar participo //sev/64a2 (8.5 GB).</li> <li>Citat contrictio de caran Metalocial (7.0 GR).</li> </ul>                                                                                                    |  |
| <ul> <li>Servico</li> </ul>                                              | Crianpartição raiz/des/sda2 (4.0.68) com reiserts                                                                                                    |  |
| <ul> <li>Usuários</li> </ul>                                             | <ul> <li>Criarperáção de boot/deusda3 (317 7 MB) com reiserts</li> </ul>                                                                                                    |  |
| <ul> <li>Limpeza</li> </ul>                                              | <ul> <li>Charperigio (devider (3 4 co) de home com resem</li> </ul>                                                                                                    |  |
| <ul> <li>Notes da versão</li> <li>Contours da versão</li> </ul>          | Software                                                                                                    |  |
| <ul> <li>Contiguração de Hartiware</li> </ul>                            | SUSE Linux Enterprise Server 10 SP3     + Sistema de Base de Servidor     + Servidor de LAMP     + CIE++ Compliador e Ferennentas     + Servidor de Anguives     + Servidor de Unicidire (LDAP)     + Sistema X Window     + Ambiento Destang GNOME para Servidor     * Termenho dos pacoles pare Instaler 1.9 GB                                                                                                    |  |
|                                                                          | Idiama                                                                                                    |  |
| Norther Notas de Versag                                                  | Idiona Primária: Partaguia brasilians                                                                                                    |  |
|                                                                          | Hoddiger-, +                                                                                                    |  |

i) O instalador detecta automaticamente o tipo do teclado, caso o teclado seja diferente do tipo indicado na tela, clique no link "Mapa do Teclado" e selecione o layout adequado conforme a tela abaixo:

| Estoline o Mapa de Mapa da Teclado Teclado a un unadoria instalado. Taca o mapa instalado. Taca o mapa instalado. | nfiguração do<br>clado                                                                                                    |  |
|----------------------------------------------------------------------------------------------------|----------------------------------------------------------------------------------------------------|--|
| Porsuguês (Bradi - acentuação US)<br>Busso<br>Servio<br>Sueco<br>Tcheco (gaefte)<br>Tures<br>Intes<br>Intes<br>Intes<br>Configurações Agançadas                                                                                                    | offixe o Marpa de<br>Itado in tar usado na<br>alogão e na sistema<br>alogão Tosta o mapa<br>Testar, Para dehnir<br>oris exontadas<br>etição e a elimite,<br>scione Configurações<br>Especialitate<br>d'unita, use co<br>pres padrões já<br>spiorados |  |

Faça o teste do teclado. Caso tudo funcione corretamente, clique em "Aceitar".

j) O instalador retornará ao ponto do "Resumo da Instalação".

#### 4. PARTICIONAMENTO DO DISCO

Particionamento ou formatação do disco significa dividir o disco em setores endereçáveis, permitindo que os dados possam ser gravados e posteriormente lidos de maneira organizada. Primeiramente devesse compreender que existem três tipos de partições: partição primária, partição estendida e partição lógicas.

### 4.1 PARTIÇÃO PRIMÁRIA

A divisão do disco em trilhas, setores e cilindros é chamada de formatação de baixo nível, agregando à tal a definição de um sistema de arquivos, que é um conjunto de estruturas lógicas e de rotinas, que permitem ao sistema operacional controlar o acesso ao disco rígido. Possui o limite de quatro partições primaria por HD.

## 4.2 PARTIÇÃO ESTENDIDA

O limite de quatro partições é insuficiente?

Para ultrapassar o limite de quatro partições primárias, utiliza-se a partição estendida, que é uma partição primária que serve de repositório para outras partições (lógicas).

OBSERVAÇÃO: As partições estendidas não podem conter os arquivos de inicialização de um sistema operacional.

### 4.3 PARTIÇÃO LÓGICA

É uma partição que contém um sistema de arquivos, contida em uma partição estendida. Para que partições estendidas possam ser utilizadas, é necessário que sejam divididas em partições lógicas.

Assim, a partição estendida deve ser encarada como um container de partições

lógicas e as partições lógicas como aquelas que serão utilizadas de fato para alocação de dados.

#### LIMITAÇÕES:

- Um disco rígido pode conter quatro partições primárias e, no máximo, uma partição estendida;
- Em uma partição estendida pode ser criada até 60 partições lógicas para discos IDE e 12 para discos SCSI;
- No total, dependendo do esquema de particionamento, um disco IDE terá no máximo 63 partições (três primárias e 60 lógicas) e até 15 partições em discos SCSI (três primárias e 12 lógicas).

### 4.4 PLANEJANDO O PARTICIONAMENTO DO DISCO

De posse das informações anteriores e lembrando que a forma na qual o disco foi particionado influência na performasse do sistema. Abaixo será explanado um padrão de acordo com os serviços oferecidos pelo servidor:

- Swap Deverá ter no mínimo o tamanho da memória física e no máximo o dobro. Em servidores de Banco de dados e Notes Domino a swap sempre terá o dobro do tamanho da RAM. Em servidores de arquivos ou web a swap poderá ter o mesmo tamanho da RAM desde que o servidor disponha de pelo menos 512mb de RAM;
- ✓ / (Chamada de "barra" ou "raiz") Deverá ter no mínimo 4GB;
- /boot Armazenará os arquivos de inicialização e deverá ter entre 100MB e 512MB;

✓ /tmp – Deverá variar entre 512MB e 2GB, dependendo do tamanho do disco disponível;

Ivar – Armazenará, principalmente, arquivos de log e deve possuir espaço suficiente para guardar registros de um tempo razoável. Para alguns servidores de banco de dados e proxies é também onde ficam armazenados os arquivos para serviços, sendo necessária essa consideração no cálculo de seu tamanho. Recomenda-se ter pelo menos 5GB.

Ao realizar o planejamento, o Admin deverá se atentar à finalidade do servidor. Por isso,esclarecemos abaixo a necessidade de um particionamento adequado para que não ocorram problemas futuros. Dependendo do serviço que este fará, disponibilize mais espaço numa partição específica. Exemplos:

#### Particionamento para Servidores de Arquivos (SAMBA)

✓ /home – (Utilizada para armazenar os arquivos dos usuários).

#### Particionamento para Servidores de Correio Eletrônico (Notes Domino)

- ✓ /local (Utilizada para armazenar as bases de dados Notes).
- ✓ /opt (Utilizada para armazenar os arquivos executáveis).

#### Particionamento para Servidores de Banco de Dados

✓ /opt – (Utilizada para armazenar os arquivos executáveis).

#### Particionamento para Servidores Web

✓ /srv – (Utilizada para armazenar as páginas publicadas pelo servidor).

## 4.5 PARTICIONANDO O DISCO

No resumo da instalação, clique em "Particionamento" e, na tela seguinte, em "Criar Configurações de Partição Personalizada".

| De discoscigidos<br>Porem verificiados.                                                                                                    | Particionamen            | to Sugerido                                                            |         |
|----------------------------------------------------------------------------------------------------|--------------------------|------------------------------------------------------------------------|---------|
| Propose o<br>configuração do<br>partição exilialida para<br>Seu disco régido.<br>Para acelito estas<br>supestitos e continuari,<br>supestitos e continuari,<br>supestitos exiliar<br>Proposta<br>Para later aportas<br>perquendo apútes rea<br>configuração,<br>proposta (por<br>econtiguração)<br>proposta (por<br>econterior ecolhe                                | • Formata<br>• User idex | r portição vitevisida 3 (8 5 GB) de crom resperts<br>Anda 3 como se ep |         |
| Arriuwou, escolte<br>Configuração de<br>Particião de Base<br>Particião de Base<br>Portaces responsa -<br>faça essas<br>modificações responsa<br>de disidopo da<br>portacesador<br>alunder se suas<br>recessidades, crie<br>sua propria<br>configuração de<br>partição, começando<br>com as partições<br>presentes ro<br>momente nos discos.<br>Parte soa, selectores |                          | Particionamento<br>                                                    |         |
|                                                                                                    | Voltar                   | Abajtar                                                                | Agançar |

Na tela seguinte clique em "Particionamento Personalizado (para especialistas)".

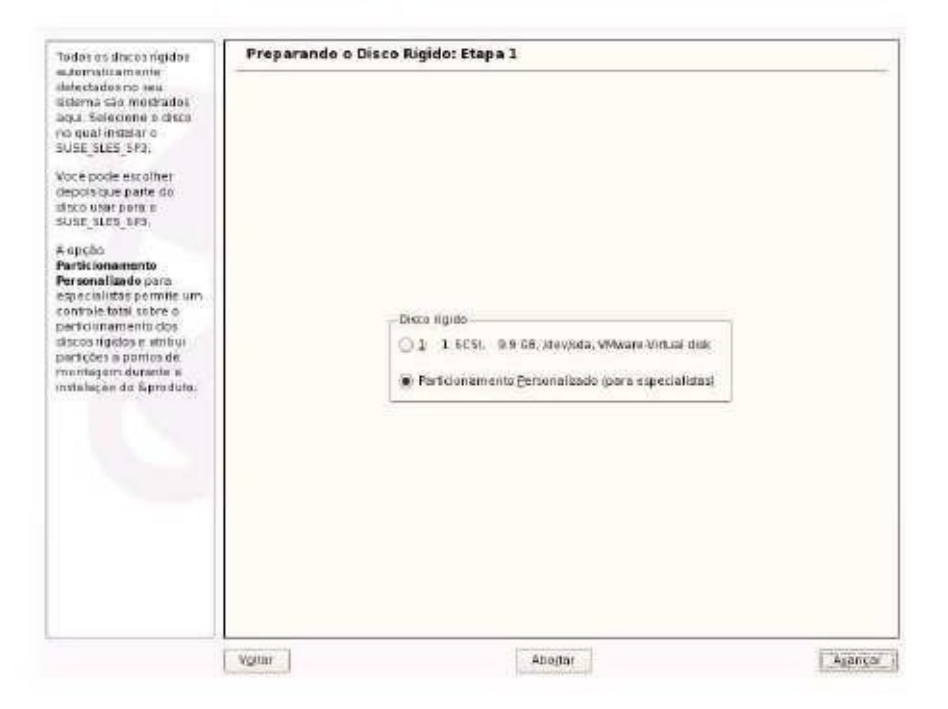

OBSERVAÇÃO: É extremamente importante que, neste ponto, o planejamento das partições já tenha sido realizado. Como por exemplo, que tenha sido definido corretamente quais serão as partições e o espaço reservado para cada uma.

Na tela do particionador, selecione e apague qualquer partição existente usando o botão "Apagar". Logo depois, clique em "Criar" para criar uma nova partição. Caso o computador possua mais de um HD, aparecerá uma tela perguntando qual HD a partição será criada. Então, selecione "Partição Primária" e depois em "OK".

| to ionar seus discos 🚖                                                                                                    | Particiona              | dor Técnico |                                                               |               |                         |                   |           |
|----------------------------------------------------------------------------------------------------|-------------------------|-------------|---------------------------------------------------------------|---------------|-------------------------|-------------------|-----------|
| 4 destinadu para<br>ectalistas. Se<br>e não term<br>illandade com<br>icelies de<br>Notes de disco e<br>no use las, vocé<br>e valar e                               | Dispositivo<br>Stevente | Temanho     | P Tipol<br>VMArent 3                                          | Bantar        | Muntar por              | nice fiin<br>Pinn | Useda For |
| econor<br>Scenamente<br>smético<br>en observer que<br>la será gravado<br>seu elisco rígido<br>rocé continnar a<br>año bitera po                                    |                         |             | Tipo de Parti                                                 | ção           |                         |                   |           |
| mo chalogo de<br>olação. Aré site<br>to, você pode<br>riar a Polalação<br>n segurança<br>a configuração do                                                         |                         |             | Parista Brind     Parista Brind     Parista Eden <u>OK 11</u> | aria<br>dicte |                         |                   |           |
| 4, recomendo se<br>r dispositivos mis e<br>ispititos LVM Além<br>dispositivos reise<br>e, você deve<br>digurar todari as<br>tedes para arritm<br>tedes para arritm |                         |             |                                                               |               | 1                       |                   | (•.)      |
| deta à direita                                                                                                    | Lyn                     | typs.       | ner Egter<br>RAD •                                            | Arguixa Crypt | Redmensigne<br>•    BrS | t3pecialis        | a =       |

Selecione o sistema de arquivos para "Swap" e defina o ponto de montagem para "swap". O tamanho da partição swap deverá ser definido conforme já explicado no Item 4.4.

Clique em "OK" e depois clique em "Criar" para criar uma nova partição.

| ecialis<br>ecialis<br>cé nho<br>milando<br>ncellos | ites.5±<br>temi<br>ade.com<br>de                       | Disposition<br>Sinclosus                    | Tamanhu F Tipa Mun<br>10-0-08 Minus Vinus Una<br>10-0-08 | tar Mondarpot Inicis Fin Useda A<br>8 1104   |  |  |  |
|----------------------------------------------------|--------------------------------------------------------|---------------------------------------------|----------------------------------------------------------|----------------------------------------------|--|--|--|
| re yol<br>acion<br>acion                           | Primeiro, escolha<br>portição e se a pri<br>formated e | o Upo de<br>ofição deve ser                 | Criar uma Partição Prir                                  | nária em /dev/sda                            |  |  |  |
| omát<br>or ob<br>le so                             | Entilia, informe a<br>mantagem (7,76<br>etc.)          | ports de<br>Sot Juar, Ivar,                 | O Biso formatar                                          | Tamanha de cilindio 7.84 M<br>Clindro Jocial |  |  |  |
| veció<br>hção<br>họ di<br>biaçã                    | Agora, informe a<br>nova perição na<br>sigida.         | iocalesção da                               | Econatu                                                  | (0<br>Parti (9 ou + 501 ou + 5.260)<br>(4268 |  |  |  |
| to, v)<br>itariz<br>1 seg                          | Apos isto, especificados                               | panição.<br>gué um<br>m                     | Swap •                                                   | Opçilen de Figsle                            |  |  |  |
| nec<br>dis<br>pnä-                                 | destacamente a premiero cilindro                       | centride<br>(en., 468).<br>et específicar e | 🗍 Sidgma de arquive Criptografade                        | Penta de gjontagem                           |  |  |  |
| disp<br>p. vo<br>taur<br>toset                     | tamanho de uma<br>diretamente (es.,<br>+20000Kj)       | partição<br>+100M pu                        | QK Ca                                                    | ncelar                                       |  |  |  |
| bela h                                             | direita                                                | T/W                                         | Criar Egitar Apogor                                      | Redimensionar                                |  |  |  |

Selecione o sistema de arquivos para "Reiser" e defina o ponto de montagem para "/" para a instalação do sistema operacional. O tamanho da partição deverá ser definido conforme já explicado no Item 4.4.

Clique em "OK" e depois em "Criar" para criar mais uma partição.

| e daid                        | Inadu para          |                        |                     |                      |                            |          |                           |                           |            |  |  |
|-------------------------------|---------------------|------------------------|---------------------|----------------------|----------------------------|----------|---------------------------|---------------------------|------------|--|--|
| pecialit                      | ntas Sc             | Dispasitivo            | Temanha             | 1                    | Tipe                       | Han      | tar Hunter por            | hicle fim                 | Usecta Por |  |  |
| iocă năo tem                  |                     | /dev/sda               | 10.0 58             |                      | VMwere-Virtual di          | tsk.     |                           | 0 130                     | 4          |  |  |
| nillarida                     | ade com             | Mevade1                | 2.0 08              | 11.31                | F Linus Iwali              | 5480     | N-                        | k 34                      | 1          |  |  |
| ncenos                        | de.                 |                        |                     |                      |                            |          |                           |                           |            |  |  |
| TOP INT                       |                     | _                      |                     |                      |                            |          |                           |                           |            |  |  |
| an uni                        | Dimpies: pirales    | to time de             |                     | Cr                   | iar uma Partic             | ão Prin  | nária em /dev/s           | sda                       |            |  |  |
| ecian                         | partición el se a p | anicão deve ser        |                     |                      | 02272005020003             |          |                           |                           |            |  |  |
| ricton.                       | lormateda.          |                        | Terreter            |                      |                            |          | Tanana                    |                           | -2.2       |  |  |
| tomát                         |                     |                        | FORTIBOAN           |                      |                            |          | (arriserio                | 1994-1997-1997            | 1          |  |  |
| 228                           | Ditao, morme p      | panto cie              | -2007/07-3          | 100                  |                            |          | Terrianho de cel          | mum 1 0 4 M               |            |  |  |
| rur ab                        | montagern ( 1.7b    | out, Autr. /ver        | C2 Mag terms        | atar                 |                            |          | 2.2 PASS                  |                           |            |  |  |
| un se                         | etc)                |                        | the second second   | E al anno 11 anno 11 |                            |          | 262                       |                           |            |  |  |
| seu d                         | Antern Information  | Incritioned a stra     | Transferra          |                      |                            |          |                           |                           |            |  |  |
| ance.                         | hours partican no   | CEPU/ISCO DA           | 1                   |                      |                            | 1-1      | h                         |                           |            |  |  |
| Call and                      | tinido              |                        | and the second      | (a) I manufact       |                            |          |                           | Fini 13 mi +5M nu +3.2083 |            |  |  |
| talact                        |                     |                        | Sistema de arquivos |                      |                            |          |                           |                           |            |  |  |
| nte, vi                       | Favorintormaria     | numero do              |                     |                      |                            | [+4.68]  |                           |                           |            |  |  |
| orter a                       | clindro miciel da   | pertçao                | fielder             |                      |                            |          | 0.07                      |                           |            |  |  |
| Diet m                        | and a start         | 10000                  | 1444000002          | _                    | 2422277                    | and and  |                           |                           |            |  |  |
| 5234                          | Aposisto, especi    | tqueten                | 1                   |                      | Opções                     |          | Directer                  | s de Figab                | 13         |  |  |
| a con                         | deded time bat      | 27)<br>6 3 6 4 6 4 6 4 | 1                   |                      | and the set                |          |                           |                           |            |  |  |
| VM. rec deducamento a pane do |                     |                        | [1] Sidem           | 1946                 | annual Cristanee           | initia . | South Syncersian          |                           |            |  |  |
| al dest                       | principalities      | text then              | The seattle of      | 0.45                 | and the state of the state | and to a | Panto sile montar         | gem                       | 322        |  |  |
| ap rice                       | também é possiv     | el especificario       | -                   |                      |                            | _        | 1X.                       |                           | 1.1        |  |  |
| ND ND                         | temenho de umi      | s portição             |                     |                      |                            |          |                           |                           | - tran     |  |  |
| daut                          | diretemente (ex.    | +100M au               |                     |                      |                            |          |                           |                           |            |  |  |
| TEGET                         | +20000K))           |                        |                     |                      | 08                         | 1 50     | nicelar.                  |                           | 1.4        |  |  |
| rencial                       | Lipper .            |                        |                     |                      | San Com                    | 1.       |                           |                           |            |  |  |
| м.                            | - VX                |                        | 1.50                | ter:                 | Citter A                   | netter   | Redtmensigna              | e                         |            |  |  |
| -                             | 100 miles           | 10,000                 | COLUMN STATE        |                      | INVERSE SHOLE IN THE       |          | Contraction of the second | 11 0000000                | the second |  |  |
| abeia à                       | i direita           | LVIV                   | 1. 1925.            |                      | HAE) AI                    | dates () | 101 * 101 -               | Epecialist                | · ·        |  |  |

Selecione novamente o sistema de arquivos para "Reiser" e o ponto de montagem para

"/boot". Clique em "OK" e depois em "Criar" para criar mais uma partição.

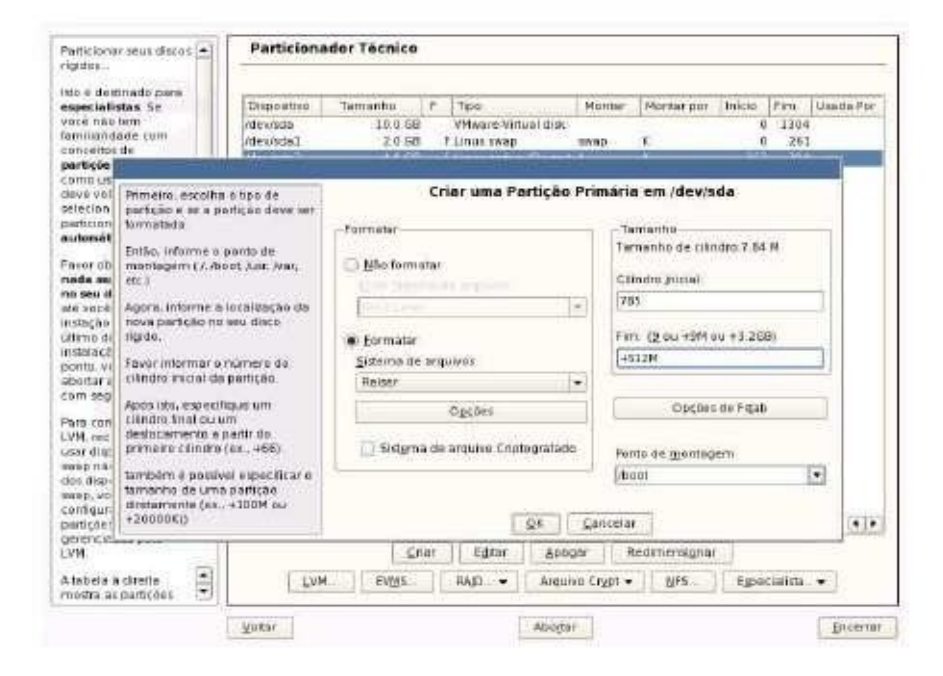

Agora é preciso criar uma partição estendida ocupando o restante do espaço em disco. Nessa partição as demais partições serão criadas como partições lógicas. Selecione a opção "Partição Estendida" e na tela seguinte apenas clique no botão "OK".

| boloner seus discos 🛎                                                                                                    | Particiona            | dar Técnic      | 0                   |                                              |        |            |           |           |
|----------------------------------------------------------------------------------------------------|-----------------------|-----------------|---------------------|----------------------------------------------|--------|------------|-----------|-----------|
| e destinado, para<br>ectalistas Se<br>é não tem<br>illaridade com<br>icetos de<br>tipes de disco e<br>no usálas, vocé                         | Dispusitive<br>Devote | Tamanho<br>10 d | F                   | Tica<br>Filos - Trituni ott                  | Hantar | Monter por | hite fim  | Usede Por |
| e voltar e<br>scontar<br>toionatico<br>un ubservar que<br>la servi gravado<br>seu disco rígido<br>su disco rígido<br>su disco rígido          |                       | 1               | Tipo                | de Partição                                  |        |            |           |           |
| mo dialogo de<br>alução. Até site<br>los voicé pode<br>artar a potalação<br>a segurança<br>a configuração do<br>a configuração do             |                       |                 | O Par<br>Par<br>200 | tição Brimária<br>fição Edendide<br>Concelor |        |            |           |           |
| r deportuos rais e<br>opinios LVM. Além<br>disponitivos reis e<br>lo, voce cleve<br>digurar tridas las<br>tectas paras berem<br>encradas país |                       |                 |                     | 1                                            |        | 1          |           | •         |
| uetaŭ direlta 🗈                                                                                                    | LVM                   | EVISS           | Stret )             | ILAID - Arg                                  | eger   | • Mrs      | Especiali | nac. •    |

Continue a criar todas as partições necessárias, seguindo as orientações contidas

no Item 4.4.

| é destriado para<br>seclatista e Se | Dispositive      | Temanhu                                | FT                                                                                                    |                   | Montar                     | Montarper        | Inicio | Ŧlim.     | Usada Per |
|-------------------------------------|------------------|----------------------------------------|----------------------------------------------------------------------------------------------------|-------------------|----------------------------|------------------|--------|-----------|-----------|
| e nät ben                           | (dev/sda         | 10.0 68                                | VH                                                                                                    | ware-Virtual dise |                            |                  | ġ      | 1304      | -         |
| Handade com                         | (devisda)        | 2.0 68                                 | Lin                                                                                                    | us swap           | swap                       | R                | 10     | 261       |           |
| tições de diliça e                  | /dev/oda2        | 4.0.08                                 | Lin                                                                                                    | ut native         | sources                    |                  | 262    | 784       |           |
| o usā-las, vocē                     | ODV/SCE4 8       | 647 1 198                              | i tin                                                                                                    | ar natwa          |                            |                  | 184    | 150       |           |
| e voltar e                          |                  |                                        |                                                                                                    |                   |                            |                  |        |           |           |
| cionamento                          | - Internet       |                                        |                                                                                                    |                   |                            |                  | 1      |           |           |
| matico                              |                  |                                        |                                                                                                    |                   | -                          |                  |        |           |           |
| er observar que                     | C                | riar uma Par                           | rtição E                                                                                                    | stendida em       | /dev/so                    | ia               |        |           |           |
| obeveng inse e                      |                  |                                        |                                                                                                    | Tamanh            | 0                          |                  |        |           |           |
| nu disco rigide                     | littorme o num   | ero de ultrato i                       | menal de                                                                                                    | Tamanho           | Tamanho de cilindro 7.84 M |                  |        |           |           |
| ação inteira no                     | clindro final el | nti/                                   | entry and the second second second second second second second second second second second second second second |                   |                            |                  |        |           |           |
| na dibiaga de                       | do pomero cá     | de pomeze cáindro (ex., 466). Também é |                                                                                                    |                   |                            | Clindra (nicial: |        |           |           |
| ia acê sade                         | possivel espec   | (au  851                               | [851]                                                                                                    |                   |                            |                  |        |           |           |
| dara Instalação                     | +20000K)         |                                        |                                                                                                    |                   |                            |                  |        |           |           |
| n segurança.                        |                  |                                        |                                                                                                    | Dur (9.0          | n Helli an                 | +3.250)          | -      |           |           |
| s contiguração do                   |                  |                                        |                                                                                                    | 1304              |                            |                  |        |           |           |
| t milomenda-se                      |                  |                                        |                                                                                                    |                   |                            |                  |        |           |           |
| o pass VM Alem                      | 1                |                                        | £N.                                                                                                    | ⊆sncelar          |                            |                  |        |           |           |
| dispectivos raiz e                  | TT.              |                                        |                                                                                                    |                   |                            |                  |        |           |           |
| p, voté dere                        |                  |                                        |                                                                                                    |                   |                            |                  |        |           |           |
| ições para serem.                   | 141              |                                        |                                                                                                    |                   |                            | 1                |        |           | 4         |
| enciadas pela                       |                  | 1.00                                   | 11                                                                                                    | Second Process    | 10                         |                  | 1000   |           |           |
| 1                                   |                  | 5                                      | nar                                                                                                    | egitar Apa        | attas.                     | Redimenson       | ar     |           |           |
| bela a diretta                      | LVM              | Evtys                                  | HA                                                                                                    | Arqu              | ine Crypt                  | • NFS            | Espe   | rcialist; |           |

#### 5. ESCOLHENDO OS SOFTWARES

Nesta etapa da instalação, as partições do disco estão configuradas. Prosseguindo com a instalação, selecione os softwares que serão configurados inicialmente com seu servidor. Esta é uma etapa delicada, pois o script de configuração do instalador realiza uma série de procedimentos e configurações que são difíceis de serem realizados manualmente numa instalação posterior. Caso especialmente notado com o servidor LDAP.

Além de evitar futuros problemas recomendamos que a analise do propósito do servidor e configure seu sistema para ser instalado com os software afins.

Note que com isso não estamos dizendo para marcar todos os softwares que serão disponibilizados na instalação, o que poderia criar uma problema de segurança e de desempenho.

Ao clicar no link "Software", será exibida a tela a seguir, que permitirá escolher grupos de software pré-selecionados de pacotes para serem instalados.

Na classe "Funções Principais", estão dispostos os pacotes de software conforme os serviços pretendidos.

A figura a seguir exibe tela de instalação dos pacotes. Selecione os seguintes itens:

- · Sistema de base de Servidor;
- Ambiente Desktop;
- Ambiente Desktop GNOME para Servidores;
- · Sistema X Window;
- · Servidor de Arquivos;
- · Servidor Web e LAMP;
- · Servidor de Diretório (LDAP);
- · C/C++ Compilador e Ferramentas;

Os itens em azul são específicos aos serviços de Arquivos e Web, enquanto que o item verde não é necessário aos serviços de Correio Eletrônico.

Não marque itens além desses. Clique em "Aceitar".

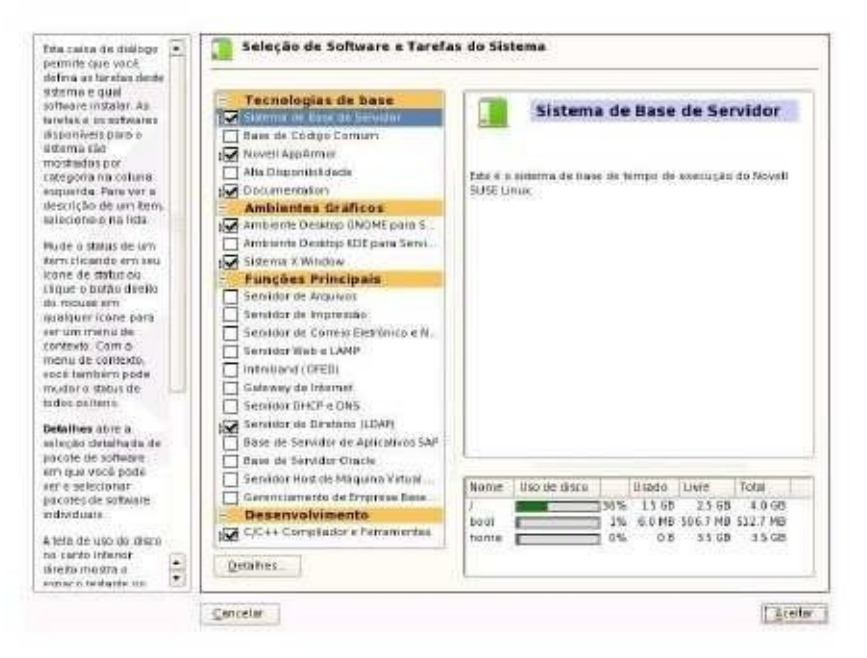

## 6. FINALIZANDO A INSTALAÇÃO

Nesta etapa, a configuração da instalação estará concluída. Será exibida uma tela semelhante à tela a seguir, com o resumo da instalação:

| <ul> <li>Analise do Sistema</li> <li>Fusa Horàtia</li> </ul>                                                                                                    | Clique em qualquertitulo para modifica-lo ou uso o menu "Modificar." abaixo                                                                                                    |   |
|----------------------------------------------------------------------------------------------------|----------------------------------------------------------------------------------------------------|---|
| Instaleção<br>Resumo de Instalação<br>Executar a Instalação                                                                                                    | Visio Gerol Especialisa<br>Mapa de Teclado                                                                                                    |   |
| Configuração<br>Sientia Picol<br>Hiarra da Hista<br>Hista<br>Atantasção Crúine<br>Siença<br>Uradros<br>Uradros<br>Histores<br>Notas de versão<br>Configuração de Hardware | Português (Brosk)  Particionamento      Annyat markqon Alexiddal (J.4.00)     Annyat markqon Alexiddal (J.4.00)     Annyat markqon Alexiddal (J.5.00)     Criar partição de wong MaxAula (J.0.03)     Criar partição de boot (Sevunda J.10.03)     Criar partição de boot (Sevunda J.10.10)     Criar partição de boot (Sevunda J.10.10)     Criar partição de boot (Sevunda J.10.10)     Criar partição de boot (Sevunda J.10.10)     Criar partição de boot (Sevunda J.10.10)     Criar partição de boot (Sevunda J.10.10)     Criar partição de boot (Sevunda J.10.10)     Criar partição de boot (Sevunda J.10.10)     Criar partição de boot (Sevunda J.10.10)     Criar partição de boot (Sevunda J.10.10)     Criar partição de Server 10 SP3     Criar partição de Server 10 SP3     Criar Servidar de LANP     Criar Criar Complexitor LANP     Sarvidar de Anguina     Subardiar de Direttina (LDAP)     Sistema X.Window     Criar Servidar     Criar Servidar     Servidar Servidar     Criar Servidar     Criar Servida |   |
| Nostrar Notas da Versão                                                                                                    | + kioma Primano: Portugués brasilero                                                                                                    |   |
|                                                                                                    |                                                                                                    | _ |

Clique em "Aceitar" e confirme a Instalação clicando em "Instalar":

| Contrato de Liceni                                             | 20                                                                                                    |                       |                                                                                                    |                                               |  |
|----------------------------------------------------------------|----------------------------------------------------------------------------------------------------|-----------------------|----------------------------------------------------------------------------------------------------|-----------------------------------------------|--|
| Fuse Honivia                                                   | ti                                                                                                    | que em quaix          | quer stulo para modifică-l                                                                                                    | a au use a menu "Nodificar" abaixo            |  |
| 1.0000000                                                      |                                                                                                    | sho Gerol             | Especialista                                                                                                    |                                               |  |
| Resumo de lastal                                               | and the second second se | -                     | and the second second se                                                                                                    |                                               |  |
| Executar a locateit                                            |                                                                                                    |                       |                                                                                                    |                                               |  |
| of services and                                                | Confirma                                                                                                    | Instalaçã             | 10                                                                                                    |                                               |  |
| Sonha Rost                                                     | a second second second                                                                                                    | Introduction (c) work | Particular Contraction of Contraction of Contractio |                                               |  |
| Nonie de Host                                                  | Testa interna                                                                                                    | the percentio         | in cara instalação básica.                                                                                                    | esti romaleta                                 |  |
| Rode                                                           | Toola mooning                                                                                                    | fan gereann           | in grana mananagara bitarsa .                                                                                                    |                                               |  |
| Abunderserits as 1<br>Abunderserite Ordin                      | Se vucè conti<br>derine existent                                                                                                    | huer egone. a         | is partições do disco rigido                                                                                                    | ) sereo formatadas japagando quaisquer        |  |
| e Setviça                                                      | thiningo anter                                                                                                    | ICC DESCRIPTION       | untoes) de acordo cora ac                                                                                                    | e courilitruar das auxanar ao comi conversion |  |
| Unidrics                                                       | Anna and and a second second                                                                                                    |                       | An end who have endered                                                                                                    |                                               |  |
| • Limpera                                                      | ourse series                                                                                                    | cie contiguiai;       | consistentiate terretate                                                                                                    |                                               |  |
| <ul> <li>Note: de versau</li> <li>Constituiração de</li> </ul> |                                                                                                    |                       |                                                                                                    |                                               |  |
| Constant and the second                                        |                                                                                                    |                       |                                                                                                    |                                               |  |
|                                                                |                                                                                                    |                       |                                                                                                    |                                               |  |
|                                                                |                                                                                                    |                       |                                                                                                    |                                               |  |
|                                                                |                                                                                                    |                       |                                                                                                    |                                               |  |
|                                                                |                                                                                                    |                       |                                                                                                    |                                               |  |
|                                                                |                                                                                                    |                       |                                                                                                    |                                               |  |
|                                                                |                                                                                                    |                       |                                                                                                    |                                               |  |
|                                                                |                                                                                                    |                       |                                                                                                    |                                               |  |
|                                                                |                                                                                                    |                       |                                                                                                    |                                               |  |
|                                                                |                                                                                                    | y                     | Zotter                                                                                                    | Instalar 6                                    |  |
| Mastrar Notas da                                               |                                                                                                    | X                     | (oner                                                                                                    | Inteler_                                      |  |
| Notion Notas da                                                |                                                                                                    | X                     | (ons-                                                                                                    | Madiigar +                                    |  |
| Notion Notas de                                                |                                                                                                    | X                     | (other                                                                                                    | Maditger_ •                                   |  |

Após será exibida a tela abaixo:

| Penparação<br>A Iduras                                                                                                    | 🔲 Preparando seu disco                | rigido             |  |
|----------------------------------------------------------------------------------------------------|---------------------------------------|--------------------|--|
| <ul> <li>Contrata de Licença</li> <li>Análise do Sistema</li> <li>Euro horána</li> </ul>                                                         |                                       |                    |  |
| nstalação<br>V Resumo de Instalação<br>Descutar a Instalação                                                                                     |                                       |                    |  |
| Configuração<br>5 Senha Ropt<br>9 Nome de Host<br>9 Rede<br>9 Anastração do Ovino<br>6 Nasatração Covino<br>9 Osaires<br>9 Unasires<br>1 Unepera | Formátencio partição vide visita 2 (4 | o GBI com reisents |  |
| <ul> <li>Note: da version</li> <li>Configuração de Herdware</li> </ul>                                                                           |                                       | 160%               |  |
|                                                                                                    |                                       |                    |  |
|                                                                                                    |                                       |                    |  |

O sistema realizará a cópia dos arquivos e pedirá o segundo DVD / CD de instalação.

| Anélise do Selema                                                                                                    | Protection of | 12      | -       |        |    | Bastand |
|----------------------------------------------------------------------------------------------------|---------------|---------|---------|--------|----|---------|
| Pueso Highings                                                                                                    | Midia         | Tamanha | Pacotes | Horano |    | 1.07 58 |
| spilação<br>Resumo de Indialoção<br>Executar à Indialoção<br>Sentra Roco<br>Norme de Holt<br>Rede<br>Atendamento ao Cliente<br>Atendamento ao Cliente<br>Atualização Onime<br>Serviça<br>Unajera<br>Lungeos<br>Notas da version<br>Cantigunação de Hardeose | CD1           | 1976    | . 73    |        |    |         |
|                                                                                                    | 1             |         |         |        | 0% |         |

Quando terminar o servidor será reinicializado automaticamente.

## 7. SERVIDOR LDAP

A partir deste ponto, será realizada a configuração inicial do servidor, onde serão definidos a senha do administrador, o nome do servidor, o endereço IP e o tipo de autenticação que será aceita entre outros parâmetros.

A primeira informação solicitada será a senha do root:

| novração 🏦 Senha para                         | o Administrador de Sistema "root"     |  |
|-----------------------------------------------|---------------------------------------|--|
| la la la la la la la la la la la la la l      |                                       |  |
| Certon de Licerge                             |                                       |  |
| And the do Dimense                            |                                       |  |
| Food Hostients                                |                                       |  |
| statagan                                      |                                       |  |
| Renarmo de Islandeção                         |                                       |  |
| f Electric a Inside; No.                      |                                       |  |
| onfiguração                                   |                                       |  |
| See har Root                                  |                                       |  |
| Norive de Hant                                | Who we express do due informati equil |  |
| Ride                                          |                                       |  |
| An editoria au Clieve                         | -52563 (CH1) 12 (CCCH1)               |  |
| Austracto Dritee                              | Significal parts Utualities root      |  |
| Serviço                                       |                                       |  |
| L/sade ktt                                    |                                       |  |
| Linipeda                                      |                                       |  |
| Nobe da version                               | Confirman Senta                       |  |
| <ul> <li>Contiguração da Haxtecale</li> </ul> |                                       |  |
|                                               |                                       |  |
|                                               | Opplies in Egoscialists               |  |
|                                               |                                       |  |
|                                               |                                       |  |
| provide the second                            | Provide Contracting                   |  |

Esta senha deverá ser mantida em sigilo, pois possibilita controle completo sobre o servidor. Na tela seguinte informe o nome que será dados ao servidor, o domínio (Ex.: ctim.mb) e desmarque a opção "Trocar Nome de Host via DHCP".

| Nome do <u>H</u> ost                | Nome de <u>D</u> omínio |  |
|-------------------------------------|-------------------------|--|
| nomedoservidor                      | dominicdaom mb          |  |
|                                     |                         |  |
| 🗙 Gravar Nome de Host em /etc/hosts |                         |  |

A tela seguinte apresenta o resumo da configuração de rede. Desbloqueie o acesso via SSH para poder gerenciar o servidor remotamente, para isso clique em "A porta SSH está bloqueada", que deverá mudar para "A porta SSH está aberta".

Clique em "Placas de Rede" para iniciar a configuração das interfaces.

| Paparação                                      | 🔄 Configuração rede                                                                                                    |         |
|------------------------------------------------|----------------------------------------------------------------------------------------------------|---------|
| V Marrier                                      |                                                                                                    |         |
| V CONTRO DE L'EDITE                            |                                                                                                    |         |
| W Analise up parente                           |                                                                                                    |         |
| . Tuxorsoners                                  | 🔄 Laroes Configuração                                                                                                    |         |
| instalação                                     | 🕷 User a segunte Configuração                                                                                                    |         |
| V Recomo de Instalação                         | · 你说你们不能们们们的你们们?                                                                                                    |         |
| 🖌 Executer e fremiação                         | The second second second second second second second second second second second second second second second se                                                                                                    | 741     |
| Configuração                                   | Hadd, de, Reday                                                                                                    | -       |
| W Seata Scot                                   | <ul> <li>Millock Track send and a Apple to Network Manager (Table) (the fitting (Manager))</li> </ul>                                                                                                    |         |
| W Normentie Hand                               |                                                                                                    |         |
| Rade                                           | Permittel                                                                                                    |         |
| · Amerikararda an Claren                       |                                                                                                    |         |
| Ahatakake Orlow                                | District and Anti-                                                                                                    |         |
| <ul> <li>Detroip</li> </ul>                    | where some mental second                                                                                                    |         |
| <ul> <li>Unode en</li> </ul>                   | arvs.                                                                                                    |         |
| Limpere                                        |                                                                                                    |         |
| <ul> <li>Notes de versier</li> </ul>           | <ul> <li>Rupork Hatalitado para a Penacolo INE (<u>Linux)(IA/ EVI</u>)</li> </ul>                                                                                                    |         |
| <ul> <li>Configuração de Herritoria</li> </ul> | The second second                                                                                                    |         |
| TELE & SECONDITION DESCRIPTION                 | CHARLES INTE                                                                                                    |         |
|                                                | * AMO PCret - Fast TIE 071                                                                                                    |         |
|                                                | Cirr/Iguiade como OHCP                                                                                                    |         |
|                                                | An and a second second s |         |
|                                                | Convotes DIS.                                                                                                    |         |
|                                                | * Nicosecture                                                                                                    |         |
|                                                | - Camp on Research                                                                                                    |         |
|                                                | Aslaptadorea (SDN                                                                                                    |         |
|                                                |                                                                                                    |         |
|                                                | • Nacionality (                                                                                                    | 14      |
|                                                | Madama                                                                                                    |         |
|                                                | mienus                                                                                                    | 100     |
|                                                | Mostifigat 🔻                                                                                                    |         |
|                                                |                                                                                                    | _       |
| Apuda                                          | Apates                                                                                                    | Abextee |

Selecione a placa a ser configurada e clique no botão "Editar".

| There is a new second start when                                                                                                    |                                                                                                    |  |
|----------------------------------------------------------------------------------------------------|----------------------------------------------------------------------------------------------------|--|
| Clastica un reuna dei<br>place de note intalitat<br>descent notes intalitat<br>descent notes estatistat<br>descent<br>entragiliertes<br>Adjacementos una Place<br>de Rede<br>Dirgos Adlationer pace<br>compare nom place de<br>rotos.<br>Editando ou Eleminando:<br>Escrita una place de inde-<br>pare notificar un<br>entrage tale estat | Northe Endetropold                                                                                                    |  |
| In Apage Column                                                                                                    |                                                                                                    |  |
|                                                                                                    | AND PScelet - Past (NORM)<br>• Norm the Degree free: efficiel (00.50.96 all 12.5c<br>• The cade outpmarks interme har initial tracke<br>• Enderson III antibuildo seando CHCII |  |

Nesta tela, clique em "Configuração de Endereço Estático", configure o IP e a Mascara de Sub-rede a ser usado pelo servidor, após clique em "Nome do Host e Servidor de Nomes".

| user renition endersto                                                                                       | Carol                                                                                                    | Enderston                                                                                                    |  |
|----------------------------------------------------------------------------------------------------|----------------------------------------------------------------------------------------------------|----------------------------------------------------------------------------------------------------|--|
|                                                                                                    | The second second second second second second second second second second second second second second second se | ENGLARY                                                                                                    |  |
| ké pode selecice ar<br>nibação dividireira de<br>idenço, se tem em<br>invidier DHCP<br>oc etando em sua rede |                                                                                                    | The Dense And Dense of                                                                                                    |  |
| 3                                                                                                    |                                                                                                    | Etamai =                                                                                                    |  |
| inform allacione cito ac                                                                                     |                                                                                                    | Construction Department of University                                                                                                    |  |
| in terr and ango til<br>Alter addition rais                                                                  |                                                                                                    | Contractor de Factorer Astrolitus (na DECD)                                                                                                    |  |
| Iminiatracke ou palo                                                                                         |                                                                                                    | Continue and a Distance Debit on                                                                                                    |  |
| ovedor da cabo os 252.                                                                                       |                                                                                                    | Contraction of the second second second second second second second second second second second second second s                                                                                                    |  |
| statement die mette metter                                                                                   |                                                                                                    | Endersch (P                                                                                                    |  |
| Soubidm                                                                                                    |                                                                                                    | ( ) · · · · · · · · · · · · · · · · · ·                                                                                                    |  |
| tomaticamente m                                                                                              |                                                                                                    | A CONTRACTOR OF A CONTRACTOR OF                                                                                                    |  |
| nuidat                                                                                                    |                                                                                                    | Marcata de Sub-tede                                                                                                    |  |
| cutto mode enderegas                                                                                         |                                                                                                    |                                                                                                    |  |
| rede devem ser                                                                                               |                                                                                                    | Configurações Dela Hadas                                                                                                    |  |
| thatchin examual member                                                                                      |                                                                                                    |                                                                                                    |  |
| 41 operations o error                                                                                        |                                                                                                    | Marrie de Passie Servator de Navres                                                                                                    |  |
| c., TG2 160 100 99) parm                                                                                     |                                                                                                    | Romersenic                                                                                                    |  |
| tunni de tede                                                                                                |                                                                                                    | 10 A DE ANTRE ANTR |  |
| sustrieite.                                                                                                  |                                                                                                    | Eleaudade .                                                                                                    |  |
| 52951159 OL 6.                                                                                               |                                                                                                    | d                                                                                                    |  |
| denico ill'incrattivian                                                                                      |                                                                                                    |                                                                                                    |  |
| dibo                                                                                                    |                                                                                                    |                                                                                                    |  |
| internet 🚔                                                                                                   |                                                                                                    |                                                                                                    |  |

| DNE a que els persence<br>vocé ternitem podé digiter<br>a tota de serviciens de<br>nome a el tata de pecular                                                                                                    |                                                                                                    |                                                                                                    |    |
|----------------------------------------------------------------------------------------------------|----------------------------------------------------------------------------------------------------|----------------------------------------------------------------------------------------------------|----|
| de dernines.                                                                                                    |                                                                                                    |                                                                                                    |    |
| Objerve gale o nome de                                                                                                    |                                                                                                    |                                                                                                    |    |
| huste global: apista-se a                                                                                                    | Nome de Heste Nome de Dom                                                                                      | ner (Glebard)                                                                                                    |    |
| ndas na iras ktan, e shir                                                                                                    | Nome to just                                                                                                   | Nome de Demineo                                                                                                    |    |
| apertan a seta                                                                                                    | screedoprojder                                                                                                 | deman isdapari m.b.                                                                                                    |    |
| Dictaminique de granide                                                                                                    | Difference and and and and and and and and and and                                                             | in the second second se | -0 |
| comparison and an and a                                                                                                    | R. Colari Martines and                                                                                         |                                                                                                    |    |
| aero bior de comeio-                                                                                                    |                                                                                                    |                                                                                                    |    |
| Se orthographic (DHCD)                                                                                                    | -Survidor de Marray e Liste de F                                                                               | equisarile Deminio                                                                                                    |    |
| carra obter alla esclereço                                                                                                    | Servelox de some 1                                                                                             | Pergana da Dogunas                                                                                                    |    |
| P, novoce se deseja ober                                                                                                    | 200.244.107.176                                                                                                |                                                                                                    |    |
| nn some de hoervie                                                                                                    | a contraction of the                                                                                           | 441.                                                                                                    |    |
| gan jade en vide                                                                                                    | Dervicor de sonse g                                                                                            |                                                                                                    |    |
| Artrite pice a coma e dic                                                                                                    | 1                                                                                                    |                                                                                                    |    |
| horthrante) na tê defi e do                                                                                                    | Servidor de sone 3                                                                                             |                                                                                                    |    |
| Lente-DHCP, Convers                                                                                                    |                                                                                                    |                                                                                                    |    |
| desetutiver esse opgèo set                                                                                                    | the second second second second second second second second second second second second second second second s | and the second second s |    |
| rades a conscient a redat                                                                                                    | IB Constanting of the Constant                                                                                 |                                                                                                    |    |
| abilities indicating transfer                                                                                                    |                                                                                                    |                                                                                                    |    |
| am some de host                                                                                                    |                                                                                                    |                                                                                                    |    |
| Humm, pers madar o                                                                                                    |                                                                                                    |                                                                                                    |    |
| to he de homen erspo de                                                                                                    |                                                                                                    |                                                                                                    |    |
| erfundir a Amerika                                                                                                    |                                                                                                    |                                                                                                    |    |
| TO THE PROPERTY OF THE PROPERTY OF THE PROPERT |                                                                                                    |                                                                                                    |    |

Defina o Nome do Host e Nome de Domínio. No campo "Servidor de nome 1" e "Servidor de nome 2" digite o DNS da sua área.

Informações de DNS estão disponíveis no site do CTIM > Gerência da RECIM > DNS.

| O tokumetet (200 an<br>configurato reste dilega 4                                                                                                    | Configuração de Robean                                                    | tartiz                                      |     |
|----------------------------------------------------------------------------------------------------|---------------------------------------------------------------------------|---------------------------------------------|-----|
| possive dependent runs de<br>runs na précision. Se exclusion<br>nutre extérnisé que avecte a<br>autor estérisés que avecte a<br>rando que la possive de la construction<br>rando que l'estéris de la constru-<br>tación de si des la construction<br>pacifica de la construction de<br>pacifica de la construction de<br>pacifica de la construction de<br>pacifica de la construction<br>de la construction de la con-<br>tractione de la construction<br>de la construction<br>de la c | Enterney particle<br>- Tableico Bi concrete Bi<br>- Cartigi utochi de esp | ecialize:                                   |     |
|                                                                                                    | X haistle experience                                                      | (Carrent) (Carrent) (Carrent)<br>arrestel(P |     |
|                                                                                                    | Yotar                                                                     | Atoger                                      | -95 |

Digite o endereço do Gateway no campo "Gateway Padrão".

| Crassifiers pole an<br>configurado aosé diálogo: A                                                                                                    | Configuração de Rolagonento                                         |
|----------------------------------------------------------------------------------------------------|---------------------------------------------------------------------|
| where provides extendent soles are<br>transitioned provided to include<br>soles and and provided to include<br>on an and provided of a military<br>unable and room of a military<br>provides at soles and an out<br>provide at soles and an out<br>provide at soles are an and above of<br>provides to the anomaly and an and<br>provide at soles are an and above of<br>provides to the anomaly and<br>and an anomaly for an an<br>related to a sole an anti-anomaly<br>of the accumants for use<br>related to | Spikeny pažiša<br>Tabda iki rokurseni<br>Contyrandjo da njenistrija |
|                                                                                                    | 1 1 1 1 1 1 1 1 1 1 1 1 1 1 1 1 1 1 1                               |
|                                                                                                    | 1 Habit for second observe (1)                                      |
|                                                                                                    | William I I I I I I I I I I I I I I I I I I I                       |

Na tela seguinte será solicitado um teste de conexão com a internet. Clique em "Não, pular este teste".

| Pesparavila                                                                                                    | Testar conexto com a internet                                                                                                    |
|----------------------------------------------------------------------------------------------------|----------------------------------------------------------------------------------------------------|
| Contract of the second                                                                                                    | are car                                                                                                    |
| A stiller de Califica                                                                                                    |                                                                                                    |
| d him binner av                                                                                                    |                                                                                                    |
| - Fundation of                                                                                                    |                                                                                                    |
| intelegilis                                                                                                    |                                                                                                    |
| <ul> <li>Resume de Instalaição</li> </ul>                                                                                                    |                                                                                                    |
| Electric a forminghi                                                                                                    |                                                                                                    |
| and a state of the state of the       | For a verticitar used accesses & internet.                                                                                                    |
| infiguração                                                                                                    | ative o providitrièrite de teate.                                                                                                    |
| V Seatureast                                                                                                    |                                                                                                    |
| Norte de Hitz                                                                                                    | On controlled the second control or control of the second control of the second control of the                                                                                                    |
| Node                                                                                                    | wa segunnes prases sens executees.                                                                                                    |
| Automotion and Charter                                                                                                    |                                                                                                    |
| <ul> <li>Westinglet.html</li> </ul>                                                                                                    | - Download slaw Offman notice the worden                                                                                                    |
| <ul> <li>Selvitz;</li> </ul>                                                                                                    | - Verificação das Utilizas acusizações                                                                                                    |
| <ul> <li>User to</li> </ul>                                                                                                    |                                                                                                    |
| <ul> <li>Limpede</li> </ul>                                                                                                    |                                                                                                    |
| <ul> <li>Faceback of the second second s</li></ul> |                                                                                                    |
| <ul> <li>Configuração de Hondibure</li> </ul>                                                                                                    | Second                                                                                                    |
|                                                                                                    |                                                                                                    |
|                                                                                                    | Sim, Texter Casecão com e Internel                                                                                                    |
|                                                                                                    | T to AUCI HCtort - Parc (SCAP   + Place de fiede (10.303 101.00)                                                                                                    |
|                                                                                                    |                                                                                                    |
|                                                                                                    |                                                                                                    |
|                                                                                                    | Contraction of the second second seco |
|                                                                                                    |                                                                                                    |
|                                                                                                    |                                                                                                    |
|                                                                                                    |                                                                                                    |
|                                                                                                    |                                                                                                    |
|                                                                                                    |                                                                                                    |
|                                                                                                    |                                                                                                    |
|                                                                                                    |                                                                                                    |
| A                                                                                                    |                                                                                                    |
| 1                                                                                                    | 112 112 112 112 112 112 112 112 112 112                                                                                                    |
| Apuda                                                                                                    | Vg/let Adopted Adopted                                                                                                    |

Na tela de configuração seguinte clique no link "Gerenciamento de CA".

| af thirty                                                                                                    | Configurações de inicialização                   |                                    |          |
|----------------------------------------------------------------------------------------------------|--------------------------------------------------|------------------------------------|----------|
| Contett de Laange                                                                                              |                                                  |                                    |          |
| Andria do Summa                                                                                                |                                                  |                                    |          |
| V Page Husberg                                                                                                 | 2007/07/07/2012/2012/07/07/2017                  |                                    |          |
| Construction of the second second second second second second second second second second second second second | CT Ignerar Configuração                          |                                    |          |
| mstalaçãe                                                                                                    | <ul> <li>Usar a lagerete Configeração</li> </ul> |                                    |          |
| of Restructio Parisiongilar.                                                                                   |                                                  |                                    |          |
| 🖌 Einernter is Instellector                                                                                    | 1 1                                              |                                    |          |
|                                                                                                    | Serenciamente de CA                              |                                    |          |
| Configuração                                                                                                   | Second Second Second Second                      |                                    |          |
| Sattas Rost                                                                                                    | Charlin CA backable tartitudo.                   | and work designed because a market |          |
| V Norte de Hot                                                                                                 | our chicken of Adviced and                       | ex whe neich is twall of \$21.60   |          |
| V Ricle                                                                                                    | <ul> <li>Nome da CA: YaST_Deta</li> </ul>        | ut CK                              |          |
| An address and Clarke                                                                                          | Notes Consure YeST Defi                          | eatiCA (strengt)                   |          |
| 🖌 Akaliisçar Onkre                                                                                             | <ul> <li>Norse do Servictar Chrisp</li> </ul>    | disb10e0.mb                        |          |
| 🔿 Sievigi                                                                                                    | * Parts BR                                       |                                    |          |
| <ul> <li>Louterias.</li> </ul>                                                                                 | <ul> <li>Service (perma not)</li> </ul>          |                                    |          |
| <ul> <li>Listrpics</li> </ul>                                                                                  | <ul> <li>E-mail. postmenter@faib10</li> </ul>    | Dap.3. web                         |          |
| · hården sich verstället                                                                                       |                                                  |                                    |          |
| <ul> <li>Configuração de Hantwere</li> </ul>                                                                   | SERVICE OPENDAP                                  |                                    |          |
| 1110/2010/00 P-20042414/2120/04                                                                                | Conference Acids Secondard D&D                   |                                    |          |
|                                                                                                    | Corrigor agains to particular current.           |                                    |          |
|                                                                                                    | + DH Base cit=tat/Osp(1st)                       | and .                              |          |
|                                                                                                    | + DN Root: co + Achys o intenso                  | r.dc=taic10ap3,dc=reli             |          |
|                                                                                                    | <ul> <li>Serits LDAP: Jennits mot</li> </ul>     |                                    |          |
|                                                                                                    |                                                  |                                    |          |
|                                                                                                    | Hirolan Servicer LDAP 810                        |                                    |          |
|                                                                                                    | Highlight to Danson SLD- SIM                     |                                    |          |
|                                                                                                    | NOTE FOR TO PERSON AND                           |                                    |          |
|                                                                                                    |                                                  |                                    |          |
|                                                                                                    |                                                  |                                    |          |
|                                                                                                    |                                                  |                                    |          |
|                                                                                                    |                                                  |                                    |          |
|                                                                                                    |                                                  | Mashfeat .                         |          |
|                                                                                                    |                                                  |                                    |          |
|                                                                                                    |                                                  |                                    |          |
| Auto                                                                                                    | roter                                            | Abortal                            | Associat |

Selecione a opção "Não Criar CA e Certificado":

| Seleção<br>🗍 Criar CA e Certificado Pa <u>D</u> rão |  |
|-----------------------------------------------------|--|
| In the Contract of the Contract                     |  |
| NBo Criar CA e Certificado                          |  |
| Importar CA e Certificado de Disco                  |  |

## 7.1 CONFIGURAÇÃO DO SERVIDOR LDAP

<u>Observação: Os</u> próximos passos de Configuração LDAP não são necessários para os servidores Domino (Notes) e Epo.

Clique em "Servidor LDAP" e clique em "OK" na caixa de confirmação que aparecerá em seguida. Clique em "Habilitar Serviço n" e "Abrir Porta no Firewall".

Defina o DN Base, que deve obedecer o padrão "cn=sigla\_da\_OM,dc=mb" e defina a senha do LDAP.

| Sepurior I DAD                                                                                                    | Configuração de Servidor Comp                                                                                                    |                                                                                                |            |
|----------------------------------------------------------------------------------------------------|----------------------------------------------------------------------------------------------------|------------------------------------------------------------------------------------------------|------------|
| Servidor LDAP<br>Mude es configurações do<br>banco de dedos LDAP<br>micial açui<br>A opção DN Base<br>espantica a nator do banco<br>de dados que será enado<br>Um DN Root junio com<br>uma Senha Root<br>poss billa e autenticação                                                                                                    | (ii                                                                                                    | Configurações de Servidor OpenLDAP<br>B Habinar Servidor <u>n</u> O <u>Desablinar</u> Servidor |            |
| omo superusuario do                                                                                                    | (accession in the second                                                                                                    |                                                                                                |            |
| uperando locias ACLs e<br>vitas restrições de limite<br>idministrativo. A seleção                                                                                                    | DN Roc                                                                                                    |                                                                                                |            |
| e Adicionar DN Base                                                                                                    | en-Administrator                                                                                                    | X Anexar DN Base                                                                               |            |
| Aneso DN Hase<br>digitado acima. Per<br>exemptio, o DN toot<br>cadota n Serian<br>combinados com o DN<br>root detivo<br>u=Adat n, du=voeta<br>A Senha Rootá<br>inicial mente configurada<br>com a senha root do<br>solarma a matala antes<br>duranta a inctalação.<br>Mude-a nos campos de<br>edição Mude o método de<br>criptografia de senha no<br>campo relevante<br>Mantanito a nocân Albuar | Senha LDAg                                                                                                    | Vajidar Senha                                                                                  | Criptorsta |
|                                                                                                    | <ul> <li>A ten tenta a seria an todos o</li> <li>Registrar em um Daemon <u>5</u>LP</li> <li>X Abrir Porta ne Firewall</li> <li>Porta do Firewall esta a berta am todos o</li> </ul> | letalhes so <u>Firewall</u>                                                                    | 3374       |

Na tela seguinte, certifique-se de que o método de autenticação selecionado é

"LDAP" (exceto para servidor Notes Domino, que utilizará a opção "Local").

| khana 🍊                    | Nelbeo de Autenticação de Ostario                                                                                                    |           |
|----------------------------|----------------------------------------------------------------------------------------------------|-----------|
| Contrato de Licença        |                                                                                                    |           |
| Arkitus do I de fue        |                                                                                                    |           |
| Tuni Hone er               |                                                                                                    |           |
| talagão -                  |                                                                                                    |           |
| Resume de Instalaição      |                                                                                                    |           |
| Electricit a formitação    |                                                                                                    |           |
| eliguação                  |                                                                                                    |           |
| Sextia Rost                |                                                                                                    |           |
| Norre-die Hist             |                                                                                                    |           |
| Rada                       |                                                                                                    |           |
| Anterioreprin an Cherrie   | - Makeie de Autorie glos                                                                                                    |           |
| AliahagheDillim            | Commence of the second second s |           |
| Seto (cz)                  | C cols. (Ac brond)                                                                                                    |           |
| Ub silly site              | Lagr Clacino cio Use à no cie Instalagão Antonior                                                                                                    | Egilities |
| Limpede                    | ( LDAP                                                                                                    | 1.11      |
| Naka de venia              | C NR                                                                                                    |           |
| Configeração da Hastistera | Company and Market                                                                                                    |           |
|                            | C. contract Enterna                                                                                                    |           |
|                            | Terretoria a successor a real                                                                                                    |           |
|                            | Configurar Autoriticação Berberre                                                                                                    |           |
|                            |                                                                                                    |           |
|                            |                                                                                                    |           |
|                            |                                                                                                    |           |
|                            |                                                                                                    |           |
|                            |                                                                                                    |           |
|                            |                                                                                                    |           |
|                            |                                                                                                    |           |
|                            |                                                                                                    |           |
|                            |                                                                                                    |           |
|                            |                                                                                                    |           |
|                            | //==                                                                                                    | 1000000   |
| Apple                      | Abater                                                                                                    | Agence    |

No passo seguinte, apenas clique em "Avançar".

| ente LDAP.                                                                                                    |                                                                                    |
|----------------------------------------------------------------------------------------------------|------------------------------------------------------------------------------------|
| are substitice result<br>subrice com um servitor<br>por LDAP, selecione<br>sar LDAP, NISS e PAM<br>risko configurados de<br>rocido<br>ensidementos repristos<br>DAP, si houe NSG Usar<br>DAP, se dessimm | Autenteação de Usiáno<br>Usar 1049<br>Usar 1044 e Osabilitar Logino                |
| ual para passwd<br>McMatwith com será<br>movida: A configuração<br>Mi será motificada e a<br>maste LDAP removida                                                                                         | Entereços dos Servidores UDAP                                                      |
| era ativar o LDAS e<br>opedir que es ustàrios<br>etiem login nesta<br>Antria, valectoria Usar<br>DAP e Desabilitar<br>ogine.                                                                             | DN Base do LDAP<br>dc=sigladeOM/dc=mb Pesquisar DN<br>LDAP 115/55L<br>LDAP Vesdo J |
| grik o endenega do<br>nicker LEAP (como<br>ap exemple com ou<br>20 0.2) em Enderegos<br>nome exclusivo da<br>se de pecques (DN<br>use, por ecemplo<br>resample de recom)                                 | Initiar Automontador Crier Diretono Rescel na Login Configureção Avançado          |
| ninose, secare (* ) •                                                                                                    |                                                                                    |

Caso seja solicitado, insira o CD ou DVD de instalação e clique em "Avançar".

A tela seguinte permite a criação de um usuário que deve ser utilizado inicialmente para acessar o servidor.

| Preparação<br>V Morras                                          | Novo Us  | suario LDAP      |                                                                               |          |         |
|-----------------------------------------------------------------|----------|------------------|-------------------------------------------------------------------------------|----------|---------|
| ✔ Aréliacito Sisteria<br>✔ Fuso Hotária                         |          |                  |                                                                               |          |         |
| matalação<br>✔ Restriccie tratalação<br>✔ Executer a tratalação |          |                  |                                                                               |          |         |
| ExofiguringRe<br>Section First<br>Normalie Inst                 |          | Proteiro Mara E  | O Linna Marri                                                                 |          |         |
| V Rede                                                          |          | CIHO Humberto    | 1.15                                                                          |          |         |
| ✓ Asavização Drozei                                             |          | Norse do Lhadrio |                                                                               |          |         |
| W. Science                                                      |          | cimi-1217        |                                                                               | ≥xpetito |         |
| Linterat                                                        |          | Sgriu            |                                                                               |          |         |
| <ul> <li>Nota: da vertito</li> </ul>                            |          |                  |                                                                               | 1        |         |
| <ul> <li>Configeração de Hartheare</li> </ul>                   |          | Confirma a Senka |                                                                               |          |         |
|                                                                 |          | [······]         |                                                                               |          |         |
|                                                                 |          |                  | Receber Correc do Sigleria<br>Logie Autoritàrico<br>Servecto gento de Usadelo |          |         |
| Ajuda                                                           | Syster - |                  | Abugint                                                                       |          | Agarger |

A tela seguinte apresenta as últimas modificações e novidades da versão.

| Carthato de Likeriga                                |                                                                                                    |
|-----------------------------------------------------|----------------------------------------------------------------------------------------------------|
| Andrea do Sitema<br>Foxo Hoideio                    | 3USE Linux Exerptie Server 10                                                                                                    |
| talaglio                                            |                                                                                                    |
| Resimp de Intelação                                 | Release Notes for SUSE Linux Enterprise Server 10 Service                                                                                                    |
| Ciectiter & Indelegibil                             | Dack 3                                                                                                    |
| when it set the                                     | Facto                                                                                                    |
| Genta Rott                                          | Varians 103 11, 14 Sectomber 200                                                                                                    |
| Mayne the Heat                                      |                                                                                                    |
| Reda                                                | Abstract                                                                                                    |
| Aeromenii ao Cherre<br>Astatzacăe Online<br>Serviço | These release indexine generic for all SUISE Linux Enterprise Server III based protects. Since particinary monopoly to a<br>particular architecture/contact. Where this is not obtained. The expective architecture are fixed works by Thé instructure be<br>installing for Service Park can be based in the sitzener like on CDI. These are also tensiblene architecture be                                                                                                    |
| 1,Ay loain 1990                                     | A deriver and recompanies much any fight under the door charges on the media. Any depresentation (2 indefect) set to                                                                                                    |
| Lowpains                                            | found below /azz/eliaze/doc/ to the metalled ontern.                                                                                                    |
| Notas da versita                                    |                                                                                                    |
| Cattgeração de Hardinaria                           | This fewel protect include materials rearrange to account of work to GAU General Protect Constrained, The Sector<br>Ince Need Training and an operative set of constrained concerns to their GAU constraint indexing the set of the<br>invalidate for download at the need constrained constrained concerns to their GAU sector active the<br>invalidate for download at the need constrained constrained concerns to the GAU constraint indexing the<br>invalidate for download at the need constrained concerns to the GAU constraint in the<br>fraction for the formation of the<br>fraction protect upon results (week only in the concern code. Requests should be sented to main in<br>the Journey results (week on a land there instructed on the fraction constitution accounts. Robell may change to the to<br>inscribe its associates constant downloader. |
|                                                     | Table of Costeria                                                                                                    |
|                                                     | 1 Diraxee                                                                                                    |
|                                                     | 2 New Februres                                                                                                    |
|                                                     | 3 Oriver Updates                                                                                                    |
|                                                     |                                                                                                    |
|                                                     |                                                                                                    |

Na sequência, será exibida uma tela com o resumo da configuração do hardware reconhecido.

| Posparação<br>✔ tâmma                                                                                                    | Configuração de Hardware                                                                                                    |
|----------------------------------------------------------------------------------------------------|----------------------------------------------------------------------------------------------------|
| Presaração:<br>4 Marros<br>4 Marros<br>5 Asalhas de Senerva<br>5 Fase Hesteros<br>1 Fase Hesteros<br>1 Fase Hesteros<br>2 Descuber a Instalação<br>Contigeração<br>4 Descuber a Instalação<br>Contigeração<br>5 Asalámenta ao Charlo<br>4 Asalámenta ao Charlo<br>4 Asalámenta ao Charlo<br>4 Asalámenta ao Charlo<br>4 Asalámenta ao Charlo<br>4 Asalámenta ao Charlo<br>4 Martino<br>4 Martino<br>4 | Configuração de Hardware  Configuração de Hardware  Strong Carliganação  Placas Carliganação  Placas gratica: VM Vase inc. VM VAR ECODY  Placas gratica: VM Vase inc. VM VAR ECODY  Placas gratica: VM Vase inc. VM VAR ECODY  Placas gratica: VM Vase inc. VM VAR ECODY  Placas gratica: VM Vase inc. VM VAR ECODY  Placas gratica: VM Vase inc. VM VAR ECODY  Placas gratica: VM Vase inc. VM VAR ECODY  Placas gratica: VM Vase inc. VM VAR ECODY  Placas gratica: VM Vase inc. VM VAR ECODY  Placas gratica: VM Vase inc. VM Vase inc. VM VAR ECODY  Placas gratica: VM Vase inc. VM Vase inc. VM VAR ECODY  Placas gratica: VM Vase inc. VM Vase inc. VM VAR ECODY  Placas gratica: VM Vase inc. VM Vase inc. VM |
|                                                                                                    | Maarigar 🖛                                                                                                    |
| Ajude                                                                                                    | Ygnur                                                                                                    |

Ao clicar em "Avançar", será exibida a tela de conclusão de instalação.

| Preparação<br>V Martes<br>V Cartato de Lonrega<br>V Aráber do Entres<br>V Fuechorána                                                                                                    | S and | talação concluida                                                                                                    |          |
|----------------------------------------------------------------------------------------------------|-------|----------------------------------------------------------------------------------------------------|----------|
| Nitálació<br>V Resumo de Instalación<br>V Executer a Intelépilar<br>Certiguragila<br>V Santa Risal<br>V Santa Risal<br>V Reserva de Usan<br>V Reserva de Usan<br>V Reserva de Usan<br>V Analiterado Onice<br>V Sento<br>V Longen<br>V Nata da secalo<br>V Certiguração do Hantinare |       | Parabaiant A makingka da na saa malgu na esik completa. A joo cikost Enclerar, soci poste ficer tagri an na Nea enderare Hydriveve meel constituent. Dividenti Engl Tites de Dearnold anem. Suit:5 | 8714     |
| Atude                                                                                                    | Typer | (mer.)                                                                                                    | - gasara |

Parabéns ! A instalação do SUSE LINUX SP3 foi concluída com sucesso.

Agora abordaremos a configuração de pós-instalação que consiste de uma etapa importante e de conformidade para o correto funcionamento do servidor.

## 8. CONFIGURAÇÃO PÓS-INSTALAÇÃO

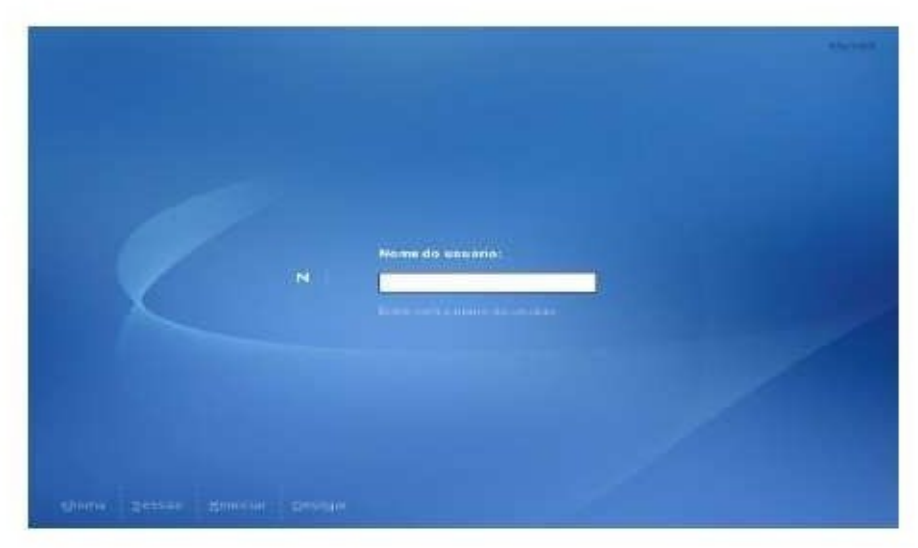

Na tela de Login, digite o nome e a senha do usuário criado anteriormente.

Quando o ambiente gráfico estiver carregado, clique no menu "Computador", localizado a esquerda da barra de tarefas. Clique em "YaST".

O YaST é o equivalente ao Painel de Controle do Windows e oferece uma série de possibilidades de configurações de hardware e serviços.

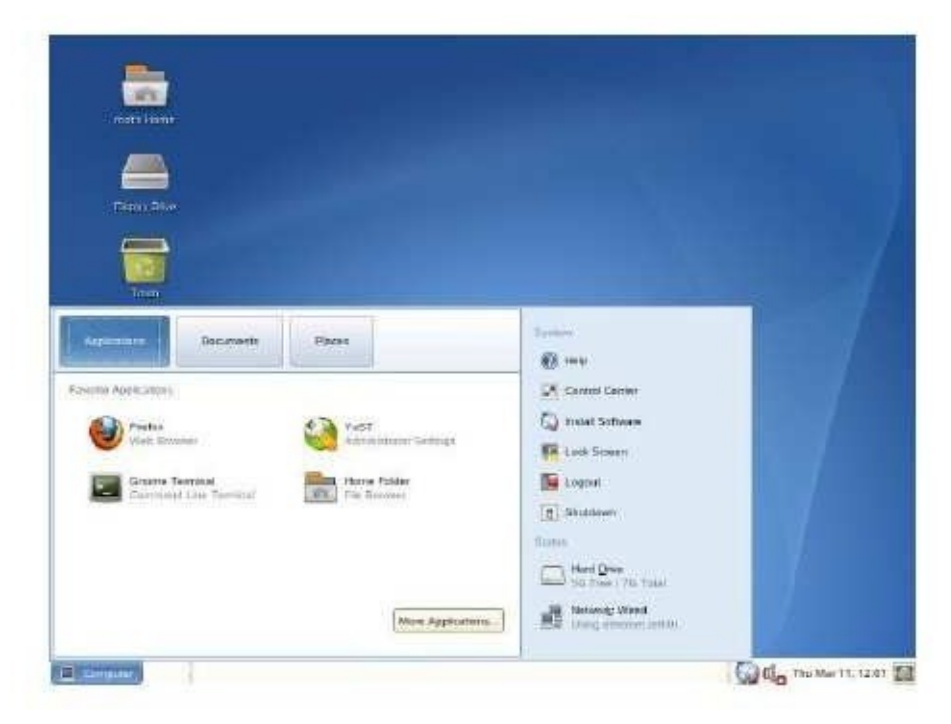

A partir do YaST, é possível realizar praticamente qualquer configuração do servidor, sempre que é acionado, a senha do usuário root (administrador do servidor) é solicitada.

|               | Senha obrigatoria                                                                             |
|---------------|-----------------------------------------------------------------------------------------------|
| -             | O privilégio de administrador (root) é necessário.<br>Digite a senha do root para prosseguir. |
| Comando       | : /sbin/yast2                                                                                 |
| <u>S</u> enha | ı [                                                                                           |
| <u>D</u> enna |                                                                                               |
|               | X Cancelar                                                                                    |

Após a instalação do servidor, a primeira configuração necessária é a de Sincronismo de Hora.

Para iniciar essa configuração, clique em "Serviços de Rede" no painel esquerdo do YaST e em "Configuração NTP".

|                                                          | VAND GERMANY AND A                                                                                                    |                            |                   |
|----------------------------------------------------------|----------------------------------------------------------------------------------------------------|----------------------------|-------------------|
| ≓iltro                                                   | Serviços de Rede                                                                                                    |                            | 1                 |
| <u> </u>                                                 | Aporto da Torritorinan de Marso.                                                                                                    | Brenner 1080               |                   |
| Grupos<br>Diguidados de Rete                             | Oenie no herbens                                                                                                    | Cleme to NPS               |                   |
| Hentanan<br>Mocestrico                                   | Claures do NVS                                                                                                    | Damis 104P                 |                   |
| Programos<br>Segurinço e Unidifies<br>Senarcos da Resile | Configuração 1997                                                                                                    | DhS is Nome de Tazi        |                   |
| Sistema<br>Vinuelization                                 | nconviscu                                                                                                    | Some de tras               |                   |
|                                                          | Parksprachte ner Distrikten die Windowe                                                                                                    | <b>() Press</b>            | T) P              |
|                                                          | Distance of the second second | Seven: IFEF                |                   |
|                                                          | Service DKS                                                                                                    | Service ito Sarrha         |                   |
|                                                          | Service (177)                                                                                                    | Berville LDAn              |                   |
|                                                          | Levider AFS                                                                                                    | Service MS                 |                   |
|                                                          | <ul> <li>Second Drift</li> </ul>                                                                                                    | ( Sergeral de Balle (meth) |                   |
| Computador (21.3                                         | resta Centre de Controle                                                                                                    | ( ) de                     | Qui Mir 11, 12:14 |

Na caixa "Iniciar Daemon NTP Automaticamente" selecione "Durante a Inicialização".

No Campo "Endereços A" digite "hora.mb" (sem as aspas) e clique no botão

"Testar".

Se a rede estiver configurada corretamente, será exibida uma caixa avisando que o

servidor está ao alcance e responde adequadamente. Clique no botão "Encerrar".

|                                                                                                    | Ya5TZ@cfimsp3                                                             | - 0 3    |
|----------------------------------------------------------------------------------------------------|---------------------------------------------------------------------------|----------|
| Iniciar Daemon NTP Automaticamente<br>Selecionar se iniciar daemon NTP durante<br>bootou não. O daemon NTP resolve nomes de<br>host ac inicializar. Sua conexão de rede deve<br>estar ativa antes de daemon NTP iniciar                                                                                                    | Configuração NTP                                                          |          |
| Endereço do Servidor NTP<br>Para definir o endereço do servidor NTP, use a<br>entrada Endereço. Para localizar um servidor<br>NTP, solicite ajuda do administrador da rede<br>ou do provedor de serviços da internet                                                                                                    | Inicia: Daemon NTP Automatica mente<br>O Munca<br>Durante a Inicialização |          |
| Encontrando Servidores<br>Para selacionar um servidor NTP entre os<br>encontrados na rece local ou na lista de<br>servidores NTP conhecidos, clique am<br>Selectonar e escolha entre Servidor NTP<br>Local e Servidor NTP Publico                                                                                                    | Configuração do Servidor NTP                                              |          |
| Para lestando Acesso a Servidor<br>Para lestar se o servidor selecionado está ativo e                                                                                                    | bora mb                                                                   |          |
| responde adequadamente, clique Testar.                                                                                                    | (marchan                                                                  |          |
| Usar Servidores Aleatórios<br>Este serviço é oferendo por pool ritpiona. Se<br>vocé selecionar esta opção, três diferentes<br>servidores servidores são permanentes, mas<br>mudam os registro DNS (IPs) a cada hora. Isso<br>significa que seu cliente NTP é sincronizado<br>com diferentes servidores a cada hora.<br>Configuração avançada<br>Para configurar este hos para a sincronização<br>com vários hoste remotes ou com um ratógio<br>conectado localmente, use Configuração<br>Avançada | Testar<br>Servidor ao akance e responde adequadamente.                    |          |
| -                                                                                                    | Gancelar                                                                  | Encertar |

Observação: Configure o Serviço de Hora de acordo com a sua região.

Exemplo: Servidores da Área da sede de Manaus = hora-manaus.mb.

# 8.1. PÓS-INSTALAÇÃO DO SERVIDOR LDAP

Clique agora em Servidor LDAP. Note que você pode usar a guia "Filtro" para realizar pesquisar rápidas.

|                   | 11.566 (1997)            |             |                         |
|-------------------|--------------------------|-------------|-------------------------|
| ≓iltro            | Serviços de Rede         |             |                         |
| it.rd             | Diswier LDAR             | Cherry LDAP |                         |
| Grupos            | A CHARLEN                |             |                         |
| Sanegus de Raille | 10 Strate Car            |             |                         |
|                   |                          |             |                         |
|                   |                          |             |                         |
|                   |                          |             |                         |
|                   |                          |             |                         |
|                   |                          |             |                         |
|                   |                          |             |                         |
|                   |                          |             |                         |
|                   |                          |             |                         |
|                   |                          |             |                         |
|                   |                          |             |                         |
|                   |                          |             |                         |
|                   |                          |             |                         |
| Computador 🛛      | Yasti2 Centro da Cantola |             | 😡 🛙 👝 Gar Mar 11, 945 🚺 |

Certifique-se de que as opções "Sim" e "Abrir porta no firewall" estão selecionadas. Clique no botão "Configurar".

|                                                                                                    | Consta Sound (                                                                                              | 3.3              |
|----------------------------------------------------------------------------------------------------|----------------------------------------------------------------------------------------------------|------------------|
| Cerc Islater Service LDAP Size on Min,<br>Intel a party annular LDAP<br>Claps Configuration party of grant o<br>service LDAP | Configuração de Servidor LDAP                                                                               |                  |
|                                                                                                    | Histor Servicion L DAP.                                                                                     |                  |
|                                                                                                    | ★ After Parts an Finance II Detailing the Ensure II. Parts do Finance I and a barts and today to interface. |                  |
|                                                                                                    | Notar Abgue                                                                                                 | Escencer 1       |
| Competenter                                                                                                    | n de Centrole 🔲 Ve552@cimup3                                                                                | Qui Mar 11, 0:26 |

Na tela seguinte clique no sinal "+" ao lado de "Banco de dados" para expandir a seleção. Selecione o domínio do servidor. Digite a senha do LDAP e clique na caixa "Habilitar Políticas de Senha" e em seguida no botão "Encerrar".

| Gorfgureçto<br>III: Confgureçte: Chibers<br>III: Barco de dades<br>III: IIIIIII: Configure | Configuração de Servidor LDAP                                                                                                    |                                                                                                    |
|--------------------------------------------------------------------------------------------|----------------------------------------------------------------------------------------------------|----------------------------------------------------------------------------------------------------|
|                                                                                            | Editar Banco de dados                                                                                                    |                                                                                                    |
|                                                                                            | -Contiguações piras-                                                                                                    |                                                                                                    |
|                                                                                            | Liv gas                                                                                                    |                                                                                                    |
|                                                                                            |                                                                                                    |                                                                                                    |
|                                                                                            | DN Sect                                                                                                    |                                                                                                    |
|                                                                                            | c = n Activic naturatar                                                                                                    | X Articionar DN Ram                                                                                                    |
|                                                                                            | States ( OkB                                                                                                    | C. States                                                                                                    |
|                                                                                            | Serie Ling                                                                                                    | Crgadyia-                                                                                                    |
|                                                                                            | 1                                                                                                    |                                                                                                    |
|                                                                                            | Covilganações de Politica de Service                                                                                                    |                                                                                                    |
|                                                                                            | 🕱 Hababler Rollings de Berne                                                                                                    |                                                                                                    |
|                                                                                            | Levit as NAc Criptig (Andara torn Host                                                                                                    |                                                                                                    |
|                                                                                            | Indorman o Status "Conte Bioguezdo"                                                                                                    |                                                                                                    |
|                                                                                            | DM du Olgelo Politica Factule:                                                                                                    |                                                                                                    |
|                                                                                            | Provide and the second second s | THE ADDRESS OF ADDRESS OF ADDRESS ADDRESS ADDR |

Confirme a criação do objeto Política de Senha.

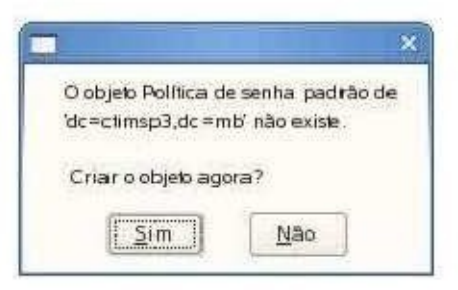

Digite a senha do Administrador.

| Senha do Servidor | LDAP                                                                                                    |                  |
|-------------------|----------------------------------------------------------------------------------------------------|------------------|
| ******            |                                                                                                    |                  |
|                   | Server: localhost3                                                                                              | 389              |
| Administrac       | lor: cn=Administrator,c                                                                                         | de=ctimsp3,dc=mb |
| []                | The second second second second second second second second second second second second second second second se | Convetes         |

## 8.2 DEFININDO AS POLÍTICAS DE SENHA

| electrare as galas Politicas de Modança 🚊                                                                                                    | Configuração da Polític                                                                                                    | a de Senha                                                                                                    |                      |        |
|----------------------------------------------------------------------------------------------------|----------------------------------------------------------------------------------------------------|----------------------------------------------------------------------------------------------------|----------------------|--------|
| Se Sector, Politicas de Idade da Sector e<br>folíficas de Gloqueix para escolher os<br>proxi de atélicits de políticas de centras                                                                                                    | Politicas de Macherego de Sardes                                                                                                    | Pethicas de Made de Sontar                                                                                          | Politicad de Disquee |        |
| DAP que costi deseja configuram<br>transmissione na filisione para defini<br>terratamentales na filisione para defini<br>terratamentales que desenare para<br>terratoriale antina que costa de la costa<br>terratoriale de la costa de la costa<br>destina en trans de la costa<br>terratoriale a Socialistico para terratoria<br>terratoriale a Socialistico para terratoria<br>terratoriale a Socialistico para terratoria<br>terratoriale a Socialistico para terratoria<br>terratoriale a Socialistico para terratoria<br>terratoriale a Socialistico para terratoria<br>terratoriale a Socialistico para terratoria<br>descritatoriales a Socialistico estatoriale estatoria<br>terratoriale de la costancia estatoriale estatoriales<br>terratoriales costances estatoriales terratoriales<br>terratoriales costances estatoriales finales estatoriales<br>terratoriales costances estatoriales estatoriales finales<br>terratoriales costances estatoriales estatoriales estatoriales<br>terratoriales a socialista estatoriales estatoriales estatoriales<br>terratoriales estatoriales estatoriales estatoriales estatoriales<br>terratoriales estatoriales estatoriales estatoriales estatoriales<br>terratoriales estatoriales estatoriales estatoriales estatoriales<br>terratoriales estatoriales estatoriales estatoriales estatoriales<br>terratoriales estatoriales estatoriales estatoriales estatoriales<br>terratoriales estatoriales estatoriales estatoriales estatoriales<br>terratoriales estatoriales estatoriales estatoriales estatoriales<br>terratoriales estatoriales estatoriales estatoriales estatoriales<br>terratoriales estatoriales estatoriales estatoriales estatoriales<br>terratoriales estatoriales estatoriales estatoriales estatoriales<br>terratoriales estatoriales estatoriales estatoriales estatoriales<br>terratoriales estatoriales estatoriales estatoriales estatoriales<br>terratoriales estatoriales estatoriales estatoriales estatoriales<br>terratoriales estatoriales<br>terratoriales estatoriales estatoriales<br>terratoriales estatoriales<br>terratoriales estatoriales<br>terratoriales estatoriales<br>terratoriales<br>terratoriales estato | Nimer Miguno de Sentas Arra<br>245<br>© Oudrio Deerá Mediar a Se<br>© Oudrio Pede Vister a Ser<br>% Syna Arriga Chrigatelia da<br>Verificação<br>© Angle Sentas Nelson<br>Region Verificação<br>© Angle Sentas Region | conactor in Historico<br>entra apticia Refefiriccia<br>nan<br>ra Mactança de Senta<br>Sentes<br>Fandes<br>entractes |                      | 4      |
| s a partie as altrite proclaar aer formende<br>unts come a nove, mergen Sente Antige<br>Itangatorie per e Mudange de Sente<br>Itangatorie per e Mudange de Sente<br>Itangatorie per e Mudange de Sente<br>Index one Sent Verlinade de sent<br>index one Sent Verlinade de sente<br>de persoante de sente de sente<br>de persoante de sente de sente<br>de persoante en verlinades, per<br>entransité conte sent volte formate. per<br>ente nove audité conte taméné, per<br>ente nove audité conte taméné de sente<br>converte Sentes conte contexte<br>de la contexte contexte anna<br>ente autoparties contexte anna<br>ente contexte contexte contexte<br>sente persoante contexte anna<br>ente contexte de sentes                                                                                                    |                                                                                                    |                                                                                                    |                      |        |
| wher collected in a write the public set                                                                                                    | General                                                                                                    |                                                                                                    |                      | Artier |

Na primeira tela de configuração das Políticas de Senha, há os seguintes campos:

- Número máximo de senhas armazenadas no histórico: Essas senhas não poderão ser repetidas.
- O usuário deverá mudar a senha após a redefinição: Quando o administrador mudar a senha de um usuário este será solicitado no próximo login a alterar sua senha.
- O usuário pode mudar a senha: permite que o usuário altere sua senha quando desejar.
- Senha antiga obrigatória para mudança de senha: funciona em conjunto com a opção anterior, fazendo com que o usuário deva digitar a senha antiga para poder inserir uma nova.
- Verificar qualidade da senha: Define se a quantidade da senha que será testada quando o usuário tentar trocá-la. É recomendável selecionar "Aceitar somente senhas verificadas"

 Tamanho minimo da senha: Define o número mínimo de caracteres que a senha deverá ter para ser considerada válida.

> tectore os guies Políticas de Redança de elta, Políticas de latade da Seria r alificas de Boqueia por escoler os por de articular de políticas de entre por de articular de políticas de entre R Pique voci deseja configurar Configuração da Política de Senha Politicas de Maderque de Bestra - Politicas de Islacie de Service - Politicas de Bospacie idada Minima da Secha nima da Senita deline quanti lempi 1 1 -÷ Б cina da Sanka dulina quante la klade Wähten dei Donte Dias Horas NIDUES Segundes Em Tempo antes de Entits Avisa de Venciensile da Senha, defina quarto triso antes da versi inerto de unas territo deve ser emisito una menegare de ante para am unaria para entere a autor trasoto. 0 1 - 0 1 30 Tempo arres de Emite Avisa de Vencimente da Senha lint Hope Minute 1 ÷ 1 -• 1 Défine quarrier week arrie withe expirade jock wit size pers auteritar em Usoa Permitidos de Senha Espirada Lines Bernridos de Secha Expirada 4 dicetar General. Computator Valitz Canata de Centreles 🔲 Valitz@cienas2 Q Ca Qui Mar 11, 225

A tela seguinte refere-se aos períodos de validade da senha.

Seus campos podem ser descritos como:

- Idade mínima da senha: tempo mínimo em que o usuário deverá utilizar a senha.
   Recomenda-se manter este tempo em 0 para que o usuário possa trocar sua senha a qualquer momento.
- ✓ Idade máxima da senha: período em que a senha poderá ser utilizada.
- Tempo antes de emitir aviso de vencimento de senha: Número de dias antes da data da expiração da senha em que o usuário será avisado de que ela está por vencer.
- Uso permitido de senhas expiradas: número de vezes que o usuário poderá logar mesmo após sua senha ter vencido.

A última tela da Política de senha trata do bloqueio em caso de tentativas de

invasão.

Clique em "Habilitar bloqueio de senha".

|                                                                                                    |                                   | THE TREES                            |                   |                |          |                      |           | 1           |
|----------------------------------------------------------------------------------------------------|-----------------------------------|--------------------------------------|-------------------|----------------|----------|----------------------|-----------|-------------|
| Selectore as guine Politicae de Hedança de<br>Seden Dollars de Inda de Sectore                                                                                                    | Configuraçã                       | io da Polit                          | ca de Sen         | iha.           |          |                      |           |             |
| Politicas de Gloquelo para escolher al                                                                                                    | Politican de Maria                | nça de Serlia                        | Doiths an el      | ie folacie cha | Sente    | Palitican de Blicque | Ait       |             |
| LDAP que voca cleaga contigurar<br>Varique Habilitar Bioquero de Sente para<br>probite uns de una sente aple um récense<br>opportación de la kalémen consectivas de<br>manufación de la lite                           | Habine St<br>Balton de Vinco<br>1 | aquesa din Saut<br>Ingino patra liko | a<br>1999 a Senta | 8              |          |                      |           | -16         |
|                                                                                                    | Duração do Bio                    | queio da Senh                        | 1.1               |                | 101700-1 |                      | 5575007   |             |
| Secta, defina o nimero de anteñas                                                                                                    | Dises                             |                                      | 2.86              | 1              | Minuta.  | 11215                | Sedractra |             |
| presentives de vinculação com fai ha aple o                                                                                                    | 10                                | 1 P                                  | -                 |                | 30       | 1                    | 0         | 12          |
| usi a serina não poderá ser usada para                                                                                                    | Etracão do Ca                     | che de failles                       | h Vercalação      | ¥9.            |          |                      |           |             |
|                                                                                                    | Dgas                              | H                                    | HOK.              |                | NUMBE    |                      | Seguridas |             |
| in Daraglio de Biograto da Sanha, detro                                                                                                    | 0                                 | 10 6                                 |                   | 1.2            | 15       |                      | 0         | 14          |
| coppo duração do Lacole de rates de<br>Incarlegão dates quante terreja de<br>econer está que ao futilidade entra sejam<br>agranta do comotor de tañas, e memo que<br>las techa acomoto nexturna autoritacido com<br>um |                                   |                                      |                   |                |          |                      |           |             |
|                                                                                                    | Canedian                          |                                      |                   |                |          |                      |           | Aceitar     |
| Computation I DR MARTI Course                                                                                                    | ile Controls                      | VAST2-P                              | Carrie            | -              |          | 7                    | Del- m    | Mig 11 Seld |

Seus campos devem ser descritos como:

- Falhas de vinculação: número de erros que quando ultrapassado ativará a política de bloqueio.
- Duração do bloqueio: tempo em que a conta ficará bloqueada caso a política de bloqueio seja ativada.
- Duração do cache de falhas: é o tempo em que caso as falhas excedam o número previsto a política de bloqueio será ativada.

A tela acima pode ser lida da seguinte maneira: "Se a senha for informada erroneamente mais de 3 vezes no intervalo de 15 minutos a conta ficará bloqueada por 30 minutos."

Clique em "Aceitar" para encerrar a configuração e feche o YaST.

Parabéns ! a instalação e configuração inicial foi concluída com sucesso.

#### 9. CONFIGURANDO O FIREWALL

O Firewall é um dispositivo que impõe uma política de segurança com o objetivo de regular o tráfego de dados entre hosts (servidores e estações de trabalho) e/ou redes, impedindo dessa forma a transmissão e/ou recepção de acessos nocivos ou não autorizados entre esses elementos.

O Suse 10 SP3 vem configurado por padrão com o firewall habilitado. Pode-se habilitar ou desabilitar o firewall utilizando a ferramenta YaST, contudo não é recomendável desabilitá-lo, e sim disponibilizar, quando houver necessidade, portas de acesso para um determinado serviço a um ou mais usuários. Neste caso, o procedimento consiste em criar filtros usando comandos do Iptables, o firewall padrão do linux.

Antes de qualquer intervenção, o serviço precisa estar habilitado pelo firewall. Para conferir e/ou habilitá-lo basta acessar o yaST > Segurança e Usuários > Firewall > Serviços Permitidos. Os serviços listados como permitidos são aqueles que poderão ser utilizados através do host, caso contrário não haverá possibilidade de se acessar tal serviço. Através das Figuras 1, 2, 3 e 4 pode-se visualizar essas opções por meio da ferramenta yaST.

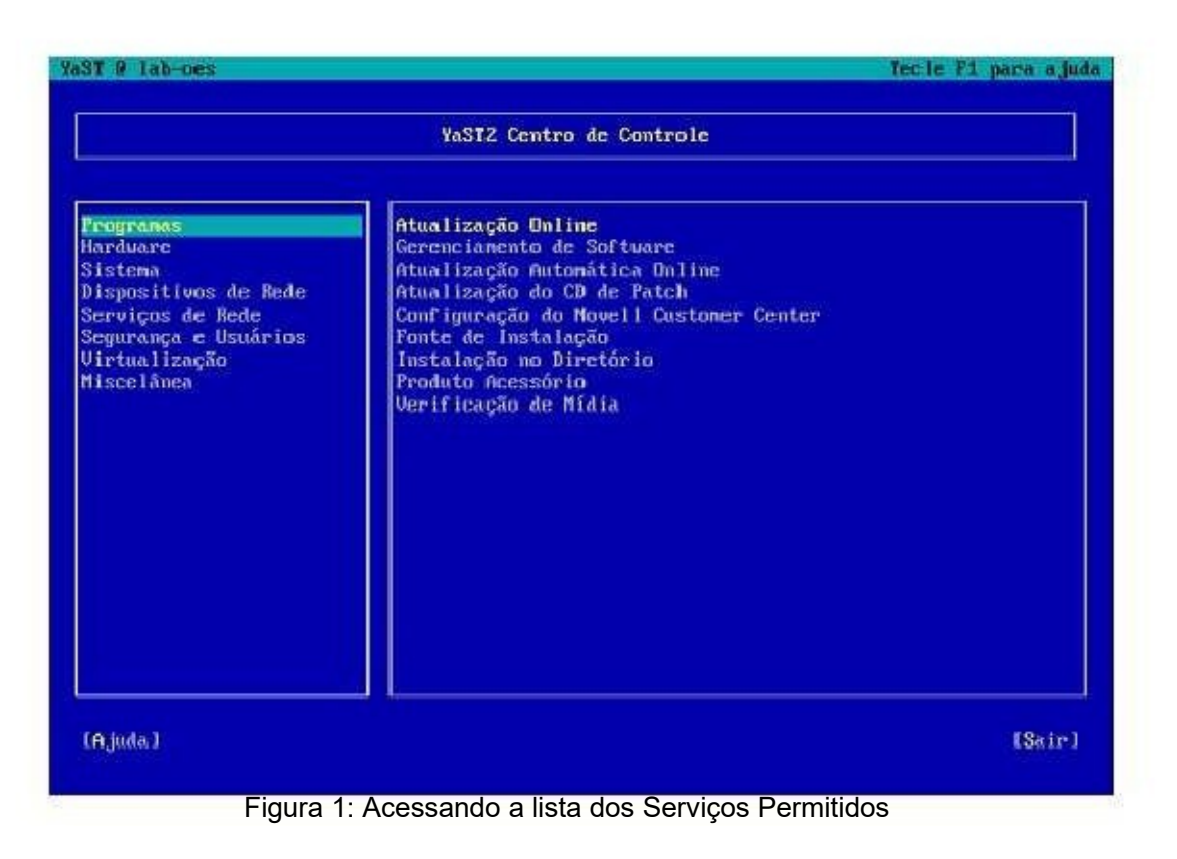

| ST @ lab-oes                                                                                                    |                                                                                                    | Tecle Fi para aju |
|----------------------------------------------------------------------------------------------------|----------------------------------------------------------------------------------------------------|-------------------|
|                                                                                                    | YaST2 Centro de Controle                                                                                                    |                   |
| Programas<br>Hardware<br>Sistema<br>Dispositivos de Rede<br>Serviços de Rede<br>Segurança e Usuárias<br>Virtualização<br>Míscelânea | 'Firewall'<br>Certificado de Servidor Comun<br>Gerenciamento de CAs<br>Gerenciamento de Grupo<br>Gerenciamento de Usuário<br>Segurança Local |                   |
| LA juda J                                                                                                    |                                                                                                    | [Sair]            |

Figura 2: Acessando a lista de Serviços Permitidos

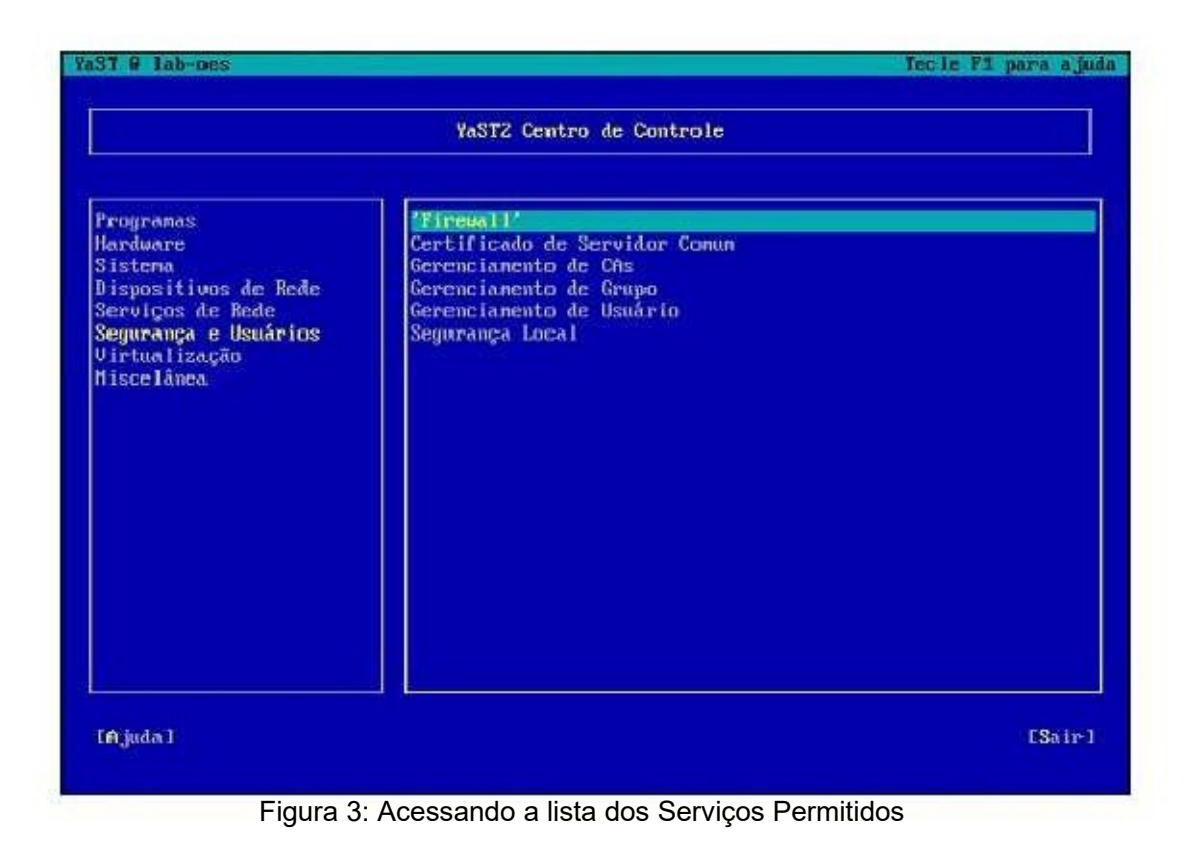

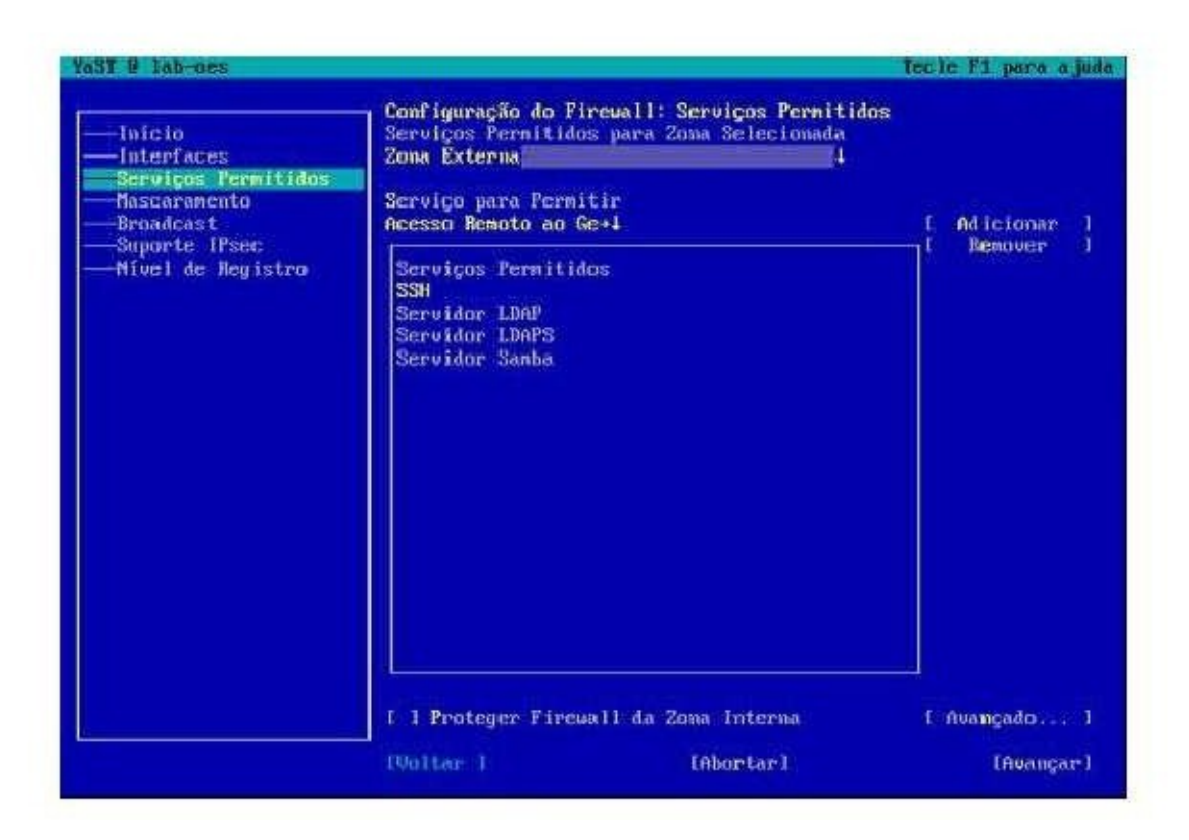

Figura 4: Acessando a lista dos Serviços Permitidos. Observe que o serviço SSH está devidamente habilitado no host.

Os serviços listados na Figura 4 são aqueles que estão disponíveis para serem utilizados, nesse mesmo ambiente da ferramenta pode-se adicionar mais serviços ou remover alguns dos que já estão habilitados. <u>Cabe ao administrador da rede definir quais serviços ficarão habilitados e quem terá acesso a cada um deles</u>. Observe que o <u>serviço SSH (Secure Shell), para aceso remoto a outros hosts</u>, que será mais adiante utilizado como exemplo no presente capítulo, está devidamente habilitado naquele host.

Apresenta-se abaixo (Tabela 1), a título de exemplo, a sequencia de comandos para habilitar o acesso ao serviço de ssh de um servidor para dois endereços ip fictícios xxx.xxx.xxx e yyy.yyy.yyy.yyy.

| LinhasCo    | mandos                                                                                                |
|-------------|----------------------------------------------------------------------------------------------------|
| iptables -t | filter -I INPUT -p tcpdport 22 -J DROP<br>filter -I INPUT -s xxx xxx xxx xxx -p tcpdport 22 -i ACCEPT |
| iptables -t | filter -I INPUT -s yyy.yyy.yyy.yyy -p tcpdport 22 -j ACCEPT [3,,n]ldem                                |
|             |                                                                                                    |
|             |                                                                                                    |

Tabela 1: Linhas de comando para configuração do firewal através do iptables

O comando (-I INPUT) do iptables é utilizado para inserir novas regras no topo da cadeia (no caso a cadeia INPUT), dessa forma cada nova regra inserida irá ocupar o topo da lista de regras da cadeia INPUT, impedindo que a mesma seja rejeitada por causa de alguma outra regra que possa ter maior precedência.

Por essa razão, o comando da primeira linha da Tabela 1, que bloqueia (-j DROP) o tráfego ssh (protocolo tcp) pela porta 22 para todos os ip's, será o primeiro a ser inserido a fim de que possa ser deslocado ao final da cadeia a medida em que outras regras de exceção estão sendo incluídas. Ou seja, sempre que uma nova regra for inserida na cadeia INPUT via comando (-I) essa terá maior precedência em relação às que haviam anteriormente.

Na segunda linha em diante, começam a ser lançadas as exceções de acesso. Na linha dois, o ip xxx.xxx.xxx terá acesso (-j ACCEPT) através da porta de destino 22 (-- dport) que usa protocolo tcp (-p tcp) para o serviço de ssh. Na terceira linha, o procedimento é o mesmo para o ip yyy.yyy.yyy.yyy e assim sucessivamente.

Ao final das inserções das regras, pode-se visualizar como elas ficaram dispostas ao longo da cadeia INPUT através do comando "iptables -L INPUT" que irá listar todas as regras da cadeia INPUT, conforme visualizado na Tabela 2.

| lab-oes:~ # iptables -L INPUT |              |                          |                                 |                |                                  |
|-------------------------------|--------------|--------------------------|---------------------------------|----------------|----------------------------------|
| Chain INP                     | UT (po       | olicy D                  | ROP) targetprot or              | ot source      |                                  |
|                               |              |                          | , <b>-</b> .                    | destination    |                                  |
| ACCEPT t                      | cp AC        | GEPT                     | tcp DROPtcp ACC                 | EPT all ACC    | CEPT all input_ext all           |
| input_ext a                   | ili<br>vvv.v | <br>/ <del>\/</del> ./// | .yyy anywhere tcp               | dpt:ssh xxx.:  | xxx.xxx.xxx anywhere tcp dpt:ssh |
|                               | anyw         | here t                   | cp dpt:ssh anywhe               | re             |                                  |
|                               | anyw         | here s                   | state RELATED,ES                | TABLISHED      | anywhere                         |
|                               | anyw<br>anyw | here l                   | imit <sup>.</sup> avg 3/min bur | st 5 I OG leve | warning top-options              |
|                               | alla         | hywhe                    | ere                             |                |                                  |
| 20                            |              |                          |                                 |                |                                  |
| LOGall                        |              |                          |                                 |                |                                  |
|                               |              |                          |                                 |                |                                  |
| DROP                          |              |                          |                                 |                |                                  |

Tabela 2: Exemplo do comando para listar as regras da cadeia INPUT

Percebe-se que a exceção lançada para o ip yyy.yyy.yyy foi a ultima a ser inserida dentre as regras da cadeia INPUT segundo a Tabela 1, no entanto ela se encontra na primeira linha das regras. Isso é uma característica do comando (-I) que insere a regra mais nova no topo da cadeia, a fim de que essa regra não seja bloqueada por alguma outra mais abrangente, como por exemplo uma regra padrão de bloqueio de todos os acessos.

De acordo com a necessidade, pode-se remover alguma regra inserida bastando escrever o mesmo comando para inserção trocando o (-I) de inserir pelo (-R) de remover, por exemplo: "iptables -t filter -R INPUT -s yyy.yyy.yyy.yyy -p tcp --dport 22 -j ACCEPT".

Dessa forma, o administrador da rede poderá liberar acesso ao servidor para algumas estações de trabalho na rede, restrito à determinados serviços, lançando exceções no firewall ao invés de desabilitá-lo.

Entre os serviços que podem ser disponibilizados no servidor, existem aqueles destinados ao compartilhamento de arquivos. Não é recomendável, para estes casos o uso do FTP. <u>O SUSE Linux dispõe de alternativas mais seguras para o compartilhamento de arquivos, tais como o protocolo SSH e o SMB, utilizados no contexto de um serviço de diretório</u>. Em ambos os casos, <u>o tráfego de dados e senhas se dá por meio de uma conexão criptografada</u>, o que não ocorre com o FTP.

## 10. BIBLIOGRAFIA

Os livros utilizados como base para a implementação deste projeto:

Negus, Christopher e Caen, Francois. Suse Linux Toolbox: 1000+ Commands For Opensuse And Suse Linux Enterprise, Editora John Wiley & Sons. 2007;

ROSS, Keith W.e KUROSE, James F. Redes de Computadores e a Internet - Uma Abordagem Top-down - 3<sup>a</sup> Ed. Editora Pearson Education. 2007; e

DIAS, Cláudia. Segurança e Auditoria da Tecnologia da Informação, Editora Axcel Books. 2000.